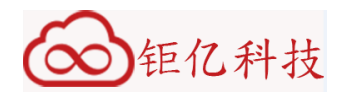

# MINMAX SRS e-Invoice User Manual

For Supplier

MinMax Technology (ShenZhen) Co.Ltd Page 1 of 35

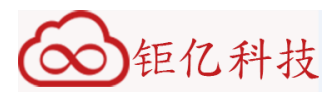

# Revision List:

| V1.02018/53Peng ChengNew VersionV1.12018/7/3Peng ChengAdd Chapter3.1 "System Registion"IIIIIIIIIIIIIIIIIIIIIIIIIIIIIIIIIIIIIIIIIIIIIIIIIIIIIIIIIIIIIIIIIIIIIIIIIIIIIIIIIIIIIIIIIIIIIIIIIIIIIIIIIIIIIIIIIIIIIIIIIIIIIIIIIIIIIIIIIIIIIIIIIIIIIIII <th>Version</th> <th>Date</th> <th>Principal</th> <th>Description</th>                                                                                                    | Version | Date     | Principal  | Description                       |
|----------------------------------------------------------------------------------------------------|---------|----------|------------|-----------------------------------|
| V1.12018/7/3Peng ChengAdd Chapter3.1 "System Registion"IIIIIIIIIIIIIIIIIIIIIIIIIIIIIIIIIIIIIIIIIIIIIIIIIIIIIIIIIIIIIIIIIIIIIIIIIIIIIIIIIIIIIIIIIIIIIIIIIIIIIIIIIIIIIIIIIIIIIIIIIIIIIIIIIIIIIIIIIIIIIIIIIIIIIIIIIIIIII <td< td=""><td>V1.0</td><td>2018/5/3</td><td>Peng Cheng</td><td>New Version</td></td<>                                                                                                    | V1.0    | 2018/5/3 | Peng Cheng | New Version                       |
| Image: style intermediate<br>intermediate<br>intermediat                                                                                                    | V1.1    | 2018/7/3 | Peng Cheng | Add Chapter3.1 "System Registion" |
| InterpretationInterpretation <tr< td=""><td></td><td></td><td></td><td></td></tr<>                                                                                                    |         |          |            |                                   |
| Image: state of the state of the state of |         |          |            |                                   |
| Image: set of the set of the |         |          |            |                                   |
| Image: set of the set of the |         |          |            |                                   |
| Image: set of the set of the |         |          |            |                                   |
| Image: state in the state in the state in |         |          |            |                                   |
| Image: state of the state of the state of |         |          |            |                                   |
| Image: state in the state in the state in |         |          |            |                                   |
| Image: set of the set of the |         |          |            |                                   |
| Image: set of the set of the |         |          |            |                                   |
| Image: set of the set of the |         |          |            |                                   |
| Image: set of the set of the |         |          |            |                                   |
| Image: set of the set of the |         |          |            |                                   |
| Image: set of the set of the |         |          |            |                                   |
| Image: set of the set of the |         |          |            |                                   |
| Image: set of the set of the |         |          |            |                                   |
| Image: set of the set of the |         |          |            |                                   |
| Image: set of the set of the |         |          |            |                                   |
| Image: set of the set of the |         |          |            |                                   |
| Image: Section of the section of the section of th                |         |          |            |                                   |
| Image: series of the series of the series  |         |          |            |                                   |
| Image: second second  |         |          |            |                                   |
| Image: second second  |         |          |            |                                   |
| Image: Sector of the sector of the sector                |         |          |            |                                   |
|                                                                                                    |         |          |            |                                   |
|                                                                                                    |         |          |            |                                   |
|                                                                                                    |         |          |            |                                   |
|                                                                                                    |         |          |            |                                   |
|                                                                                                    |         |          |            |                                   |
|                                                                                                    |         |          |            |                                   |
|                                                                                                    |         |          |            |                                   |
|                                                                                                    |         |          |            |                                   |
|                                                                                                    |         |          |            |                                   |

MinMax Technology (ShenZhen) Co.Ltd Page 2 of 35

# ∞ 钜亿科技

# Menu

| 1. | System I                                                    | Introduction 4                                                                                                    |    |  |  |  |  |  |  |  |  |  |
|----|-------------------------------------------------------------|----------------------------------------------------------------------------------------------------|----|--|--|--|--|--|--|--|--|--|
| 2. | Supplier                                                    | import process and instructions 4                                                                                                    |    |  |  |  |  |  |  |  |  |  |
|    | 2.1 Supplier import process                                 |                                                                                                    |    |  |  |  |  |  |  |  |  |  |
|    | 2.2 Supp                                                    | lier Instructions                                                                                                    | 4  |  |  |  |  |  |  |  |  |  |
|    | 2.2.1<br>2.2.2                                              | URL<br>Invoice/Credit Note/Debit Note State Code Description                                                                                   | 4  |  |  |  |  |  |  |  |  |  |
| 3. | Operatio                                                    | n Guide 6                                                                                                    | ,  |  |  |  |  |  |  |  |  |  |
|    | 3.1 Acco                                                    | unt Registion                                                                                                    | 6  |  |  |  |  |  |  |  |  |  |
|    | 3.2 Syste                                                   | em Login                                                                                                    |    |  |  |  |  |  |  |  |  |  |
|    | 3.3 Invoi                                                   | ce                                                                                                    |    |  |  |  |  |  |  |  |  |  |
|    | 3.3.1<br>3.3.2<br>3.3.3<br>3.3.4<br>3.3.5<br>3.3.6<br>3.3.7 | Excel Upload Invoice<br>Approve Signature<br>Upload Scanned Invoice<br>Cancel Invoice<br>Modify Invoice<br>Invoice Query<br>Invoice Print      |    |  |  |  |  |  |  |  |  |  |
|    | 3.4 Credi                                                   | it Note & Debit Note                                                                                                    |    |  |  |  |  |  |  |  |  |  |
|    | 3.4.1                                                       | Excel 上传 Credit Note                                                                                                    | 23 |  |  |  |  |  |  |  |  |  |
|    | 3.4.2<br>3.4.3<br>3.4.4<br>3.4.5<br>3.4.6                   | Credit Note/Debit Note Approve Signature<br>Scan Upload Credit Note<br>Credit Note Cancel<br>Credit Note/Debit Note Query<br>Reject Debit Note |    |  |  |  |  |  |  |  |  |  |
|    | 3.5 Other                                                   | rs                                                                                                    |    |  |  |  |  |  |  |  |  |  |
|    | 3.5.1<br>3.5.2                                              | Personal Account Information<br>Change Password                                                                                                |    |  |  |  |  |  |  |  |  |  |

MinMax Technology (ShenZhen) Co.Ltd Page 3 of 35

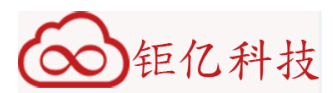

#### 1. System Introduction

MINMAX SRS Invoice is an electronic system for the suppliers to create electronic invoices and the enterprise accounting to confirm invoices. The system includes the functions of invoice uploading, invoice confirmation (digital signature), invoice inquiry and printing. On the one hand, it is convenient for suppliers to make paperless payment requests, and on the other hand, it's also convenient for digital accounting treatment.

The promotion of MINMAX SRS Invoice greatly reduces the cost of human transitivity of both trading parties. Through electronic, automatic and paperless accounts processing, the processing time of the invoice is reduced, the loss risk of the invoice is reduced, the time of manual treatment is saved, the efficiency of the operation is improved and the timeliness of the payment is ensured. At the same time, paperless operation also eliminates the waste of resources, and is able to protect environment and save energy.

#### 2. Supplier import process and instructions

#### 2.1 Supplier import process

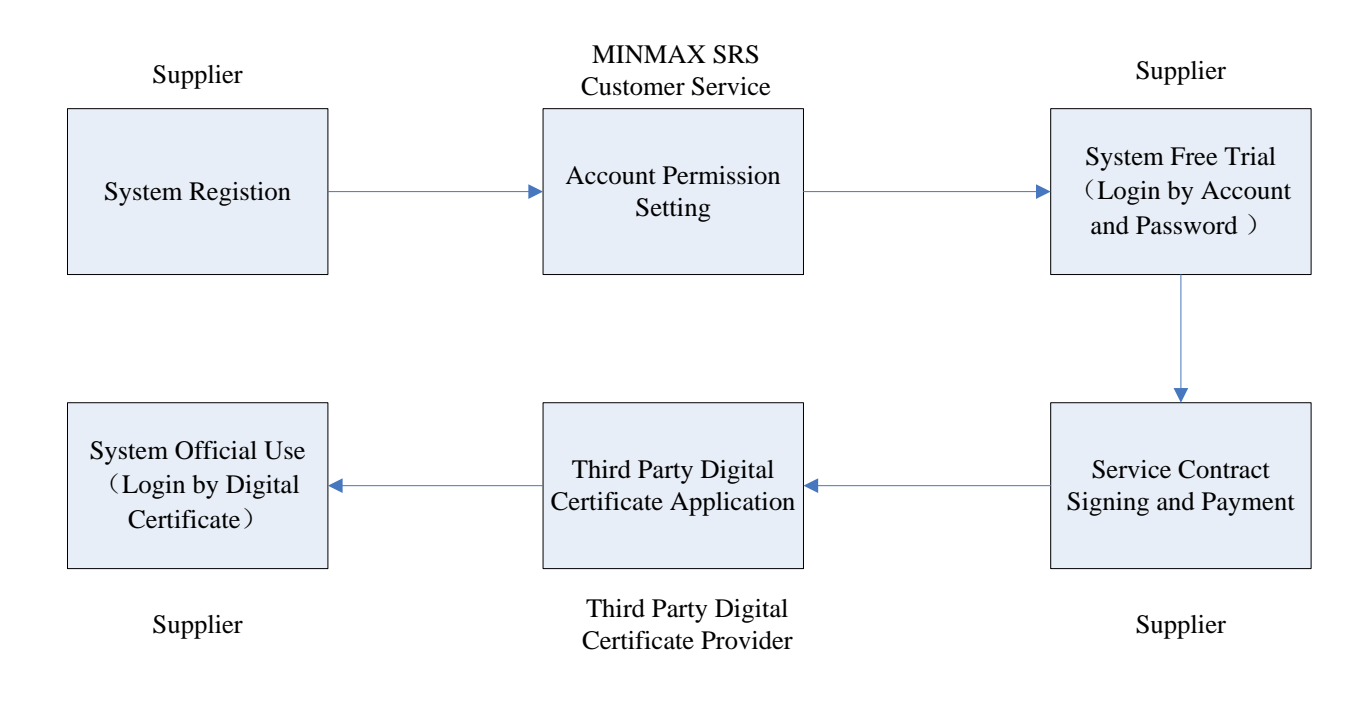

## 2.2 Supplier Instructions

#### 2.2.1 URL

http://srs.minmaxtec.com/index.html

MinMax Technology (ShenZhen) Co.Ltd Page 4 of 35

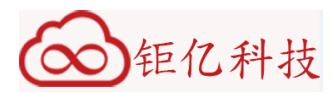

# 2.2.2 Invoice/Credit Note/Debit Note State Code Description

| Invoice/Credit Note/Debit<br>Note State Code | Description                                                                                                    |
|----------------------------------------------|----------------------------------------------------------------------------------------------------|
| Invoice New                                  | The initial state when Excel invoices are uploaded                                                                                                |
| Invoice Confirm                              | <ol> <li>1.Excel invoices are confirmed by Digital Signature;</li> <li>2. The initial state when Scanned invoices are uploaded</li> </ol>         |
| Invoice Cancel                               | Invoices are cancelled                                                                                                    |
| Invoice Reject                               | Invoices are rejected                                                                                                    |
| Credit New                                   | The initial state when Excel credit notes are uploaded                                                                                            |
| Credit Confirm                               | <ol> <li>1.Excel credit notes are confirmed by Digital Signature;</li> <li>2. The initial state when Scanned credit notes are uploaded</li> </ol> |
| Credit Cancel                                | Credit notes are cancelled                                                                                                    |
| Credit Reject                                | Credit notes are rejected                                                                                                    |
| Debit New                                    | The initial state when Excel debit notes are uploaded                                                                                             |
| Debit Approve                                | Debit notes are approved                                                                                                    |
| Debit Confirm                                | <ol> <li>1.Excel debit notes are confirmed by Digital Signature;</li> <li>2. The initial state when Scanned debit notes are uploaded</li> </ol>   |
| Debit Reject                                 | Debit Notes are rejected                                                                                                    |
| Debit Cancel                                 | Debit Notes are cancelled                                                                                                    |

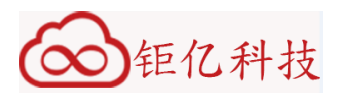

3. Operation Guide

# 3.1 Account Registion

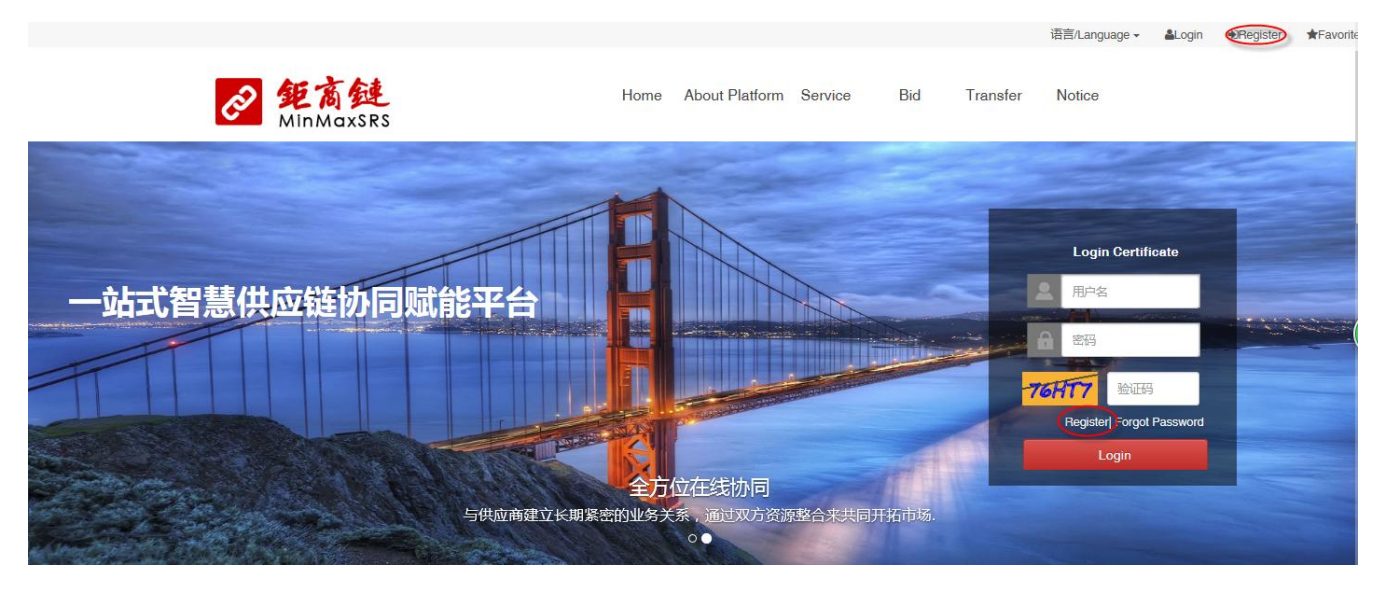

In the main page, click "Register" button.

MinMax Technology (ShenZhen) Co.Ltd Page 6 of 35

| ∞ 钜亿科技                       |                                            |
|------------------------------|--------------------------------------------|
|                              | To Register                                |
|                              |                                            |
| Mobile Phone                 |                                            |
| Password<br>Confirm Password |                                            |
| Company Name                 | Same as BL or BRC                          |
| Real Name                    |                                            |
| Duty<br>Email Address        |                                            |
|                              | I have read and agreed.Registration Policy |
|                              | Submit                                     |

Fill in the information and refer to the system prompt. Please note that the name of the company should be consistent with the business license or business registration certificate. Vendor Code should be the unique 10-digits code. And then click red marked "Registration Policy" to review the registration agreement, select "I have read and agreed Registration Policy" and click "Submit" to finish the registration process.

| <b>运货商键</b> Welcome<br>MinMaxSRS | To Regis                                   |
|----------------------------------|--------------------------------------------|
| Account Info                     |                                            |
| Mobile Phone                     | 提示信息                                       |
| Password                         | 注册成功,现在去登录!                                |
| Confirm Password                 | 确定 取消                                      |
| Company Name                     | Same as BL                                 |
| Vendor Code                      | ✓                                          |
| Real Name                        | ✓                                          |
| Duty                             | ✓                                          |
| Email Address                    | ✓                                          |
|                                  | I have read and agreed.Registration Pericy |
|                                  | Submit                                     |

The registed account will not come into use until system administrator allocate the authority, please contact them.

# 3.2 System Login

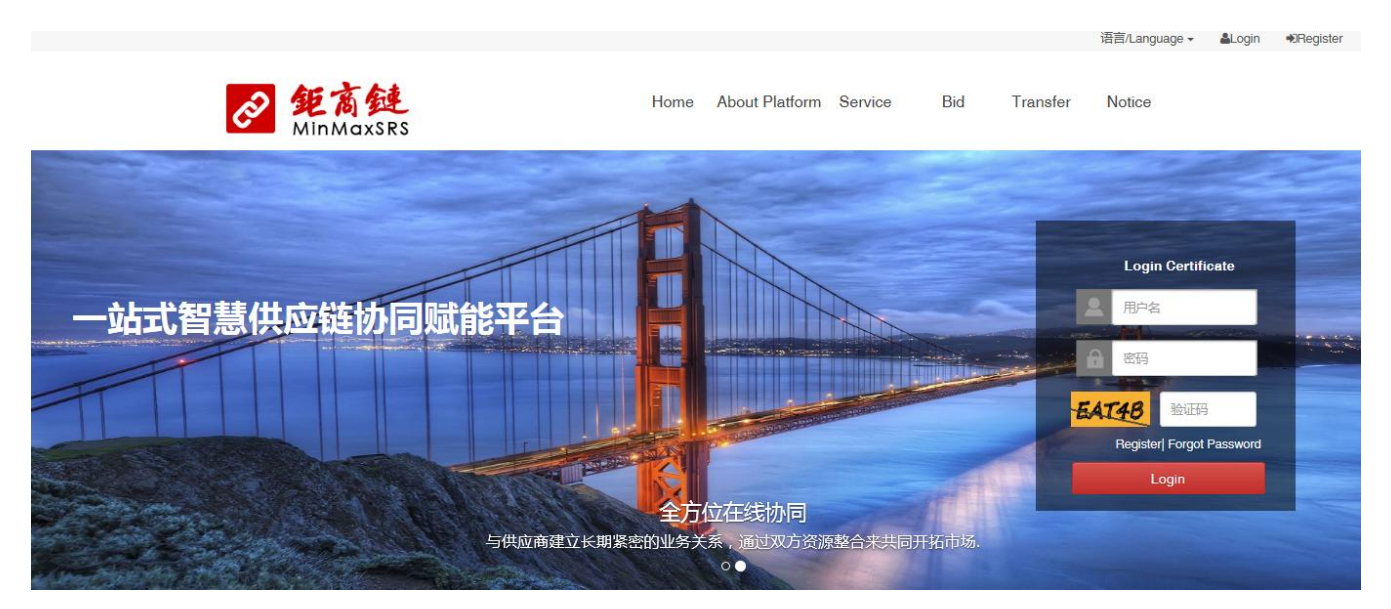

Input user name, password, and verification code, then click the login button to login.

MinMax Technology (ShenZhen) Co.Ltd Page 8 of 35

| ∞ 钜亿科技                                                                  | Ĩ.                                                                                                    |
|-------------------------------------------------------------------------|----------------------------------------------------------------------------------------------------|
| A Center LMy Workbench                                                  |                                                                                                    |
| ▲ Account<br>● 深圳雷风科技有<br>個公司                                           | My Workbench                                                                                                    |
| My Workbench                                                            | ◆》尊敬的供应商,欢迎使用钜商链平台,更多服务持续上线中!                                                                                                    |
| 🗃 My Service 🗸 🗸                                                        | ▲》 暂无最新系统消息                                                                                                    |
| <ul> <li>e-invoice</li> <li>Enterprise Manage </li> <li>HOT </li> </ul> | C Latest Abnormal Invoice                                                                                                    |
|                                                                         | e-invoice Chart More O                                                                                                    |
|                                                                         | <ul> <li>BRA成发展量 原常发展量</li> <li>BRA成发展量 原常发展量</li> <li>C 上</li> <li>C 上</li> <li>C 上</li> <li>C 上</li> <li>C L</li> <li>C L</li> <lic l<="" li<="" th=""></lic></ul> |

After entering the home page, user can view the abnormal invoice report in the latest month and get the invoice status report of the last half year. Click on the red marked "my service", and select "e-Invoice" in the expanded submenu to enter the e-invoice service.

| A Center     |                                                    | h  |               |                              |                       |             |                 |                          |                        |                     |          | 🚢 A11624            |  |
|--------------|----------------------------------------------------|----|---------------|------------------------------|-----------------------|-------------|-----------------|--------------------------|------------------------|---------------------|----------|---------------------|--|
| KINA'LID     | <ul> <li>Account</li> <li>深圳雷风科<br/>限公司</li> </ul> | 技有 | e-Invoice     | Excel Uplo                   | ad Invoice - C Approv | e Certifica | ation 👻 🏦 Uploa | d Scanned Invoice 👻 🐠    | nformation Query 👻 💋 C | Credit/Debit Note 👻 | 🖋 Modif  | fy/Cancel Invoice 👻 |  |
| Wy Workbench |                                                    |    |               |                              |                       |             |                 |                          |                        |                     |          |                     |  |
| 🛢 My Servi   | сө                                                 | ~  | 🍽 ТНЕ ТОТ     | THE TOTAL NUMBER OF INVOICES |                       |             |                 |                          |                        |                     |          |                     |  |
| ☑ e-invoid   | æ                                                  |    | Month         | 2                            | 2018.02Month          | 2018.03     | 3Month          | 2018.04Month             | 2018.05Month           | 2018.06Month        |          | 2018.07Month        |  |
|              |                                                    |    | Total amoun   | nt C                         | D                     | 0           |                 | 0                        | 18                     | 0                   |          | 0                   |  |
| Enterpris    | se Manage                                          | ~  |               |                              | AL INVOICES           |             |                 |                          |                        |                     |          |                     |  |
| 🛍 НОТ        |                                                    | ~  | Month         | 2                            | 2018.02Month          | 2018.03     | 3Month          | 2018.04Month             | 2018.05Month           | 2018.06Month        |          | 2018.07Month        |  |
|              |                                                    |    | Total amoun   | nt C                         | )                     | 0           |                 | 0                        | 0                      | 0                   |          | 0                   |  |
|              |                                                    |    | A OVERDU      | JE INVOICES                  |                       |             |                 |                          |                        |                     |          |                     |  |
|              |                                                    |    | NO Ven        | dor Code                     | Supplier Invoice No   |             | Invoice Date    | Invoice days have been o | opened Invo            | ice Amount          | Deposite | or(Legal person)    |  |
|              |                                                    |    | 1 VTV         | V18200507                    | TESTINV0509-06        |             | 2018-05-07      | 65days                   | 130.                   | 9                   | 鴻海精密     |                     |  |
|              |                                                    |    | 2 VTV         | V18200507                    | TESTINV01-0509        |             | 2018-05-09      | 63days                   | 269.                   | 3                   | 鴻海精密     |                     |  |
|              |                                                    |    | 3 VTV         | V18200507                    | TESTINV0507-01        |             | 2018-05-07      | 65days                   | 123.                   | 2                   | 鴻海精密     | 1                   |  |
|              |                                                    |    |               | REPORT ST                    | ATE                   |             |                 |                          |                        |                     |          |                     |  |
|              |                                                    |    | No informatio | on                           |                       |             |                 |                          |                        |                     |          |                     |  |

User can check the total number of invoices and abnormal invoices in the past half year in the service main page. Click the function menu in the upper red marked box to enter the specific function page.

> MinMax Technology (ShenZhen) Co.Ltd Page 9 of 35

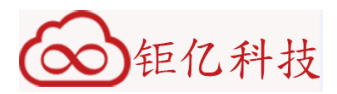

## 3.3 Invoice

#### 3.3.1 Excel Upload Invoice

|                                       |                                                              |                                         |                                              | 语言/                       | Language 🗸 🛛 🛔 HONDA PF   | RIN 🙂 Logout 🔺 Favo  |
|---------------------------------------|--------------------------------------------------------------|-----------------------------------------|----------------------------------------------|---------------------------|---------------------------|----------------------|
| Ó                                     | 》<br>鉅高鏈<br>MinMaxSRS                                        | Horr                                    | ne Center About Platfor                      | m Service Bid             | Transfer Notice           |                      |
| A Center My Workbench                 |                                                              |                                         |                                              |                           |                           | <b>≜</b> A11624      |
| ▲ Account<br>● 深圳) 雷风科技有<br>限公司       | e-Invoice E Excel Uploa<br>+ Upload PO-                      | d Invoice - P Approve Certification     | <ul> <li>Lpload Scanned Invoice -</li> </ul> | 🍪 Information Query 👻 💋 C | Sredit/Debit Note 👻 🦨 Mod | ify/Cancel Invoice 👻 |
| My Workbench My Service V C e-invoice | Upload GR-     Upload GR-     O (non-PO/G     No information | Based Invoice<br>R)Excel Upload Invoice |                                              |                           |                           |                      |
| 🖨 Enterprise Manage 🗸 🗸               | NUMBER OF UNUSUA                                             | LINVOICES                               |                                              |                           |                           |                      |
| the Hot 🗸 🗸                           | Month 2                                                      | 018.02Month 2018.03Mont                 | h 2018.04Month                               | 2018.05Month              | 2018.06Month              | 2018.07Month         |
|                                       | Total amount 0                                               | 0                                       | 0                                            | 0                         | 0                         | 0                    |
|                                       |                                                              |                                         |                                              |                           |                           |                      |
|                                       | No information                                               |                                         |                                              |                           |                           |                      |
|                                       | INVOICE REPORT STA                                           | λΤΕ                                     |                                              |                           |                           |                      |
|                                       | No information                                               |                                         |                                              |                           |                           |                      |

Click on the "Excel Upload Invoice" on the top of the page, and get the menu list of Excel Upload Invoice service . "Upload PO-Based Invoice" and "Upload GR-Based Invoice" are for the raw material invoices, "(non-PO/GR) Excel Upload Invoice" is for the expenses invoices, the difference between them is the mandatory column position of the Excel template when uploading invoice. Following use "Upload PO-Based Invoice" as an example.

| ▲ Account<br>● 深圳雷风科   | 技有 | e-Invoice 🕼 Excel Upload Invoice 🗸 🐼 Approve Certification 🤟 🛓 Upload Scanned Invoice 🗸 💖 Information Query 🗸 💋 Credit/Debit Note 🗸 🖋 Modity/Cancel Invoice 🗸            |  |  |  |  |  |  |  |  |
|------------------------|----|----------------------------------------------------------------------------------------------------|--|--|--|--|--|--|--|--|
| PRZA PS                |    | A My Service / e-Invoice / Excel Upload Invoice / Upload PO-Based Invoice                                                                                                |  |  |  |  |  |  |  |  |
| L My Workbench         |    |                                                                                                    |  |  |  |  |  |  |  |  |
| My Service ☑ e-invoice | ~  | Download PO-Based Invoice Template           Note: The template uploads up to 360 items at a time         please choose the BG,BU,Site,Vendor Code and Business model: × |  |  |  |  |  |  |  |  |
| 🚔 Enterprise Manage    | ~  | Choose File Site 龍荦(LH)                                                                                                    |  |  |  |  |  |  |  |  |
| 10 HOT                 | ~  | BG TEST V                                                                                                    |  |  |  |  |  |  |  |  |
|                        |    | BU TEST 🔽                                                                                                    |  |  |  |  |  |  |  |  |
|                        |    | Vendor Code VTW18200507                                                                                                    |  |  |  |  |  |  |  |  |
|                        |    | ок                                                                                                    |  |  |  |  |  |  |  |  |
|                        |    |                                                                                                    |  |  |  |  |  |  |  |  |
|                        |    |                                                                                                    |  |  |  |  |  |  |  |  |
|                        |    |                                                                                                    |  |  |  |  |  |  |  |  |

Click "Download PO-Based Invoice Template", select the corresponding BG/BU/Site to download the correct Excel template and then save it to the local computer.

MinMax Technology (ShenZhen) Co.Ltd Page 10 of 35

|                      |                     | JA                    |             |               |               |                  |                   |          |      |
|----------------------|---------------------|-----------------------|-------------|---------------|---------------|------------------|-------------------|----------|------|
|                      | A                   | В                     | С           | D             | E             | F                | G                 | Н        |      |
| 1                    |                     |                       |             |               |               | PO-Bas           | ed Invoice Upload | Empty    |      |
| 2                    | v4.2                |                       |             |               |               |                  |                   |          |      |
| 3                    | Supplier Invoice No | Supplier Invoice Date | Vendor Code | PO NO         | Foxconn P/N   | Invoice Quantity | Unit Price        | Currency |      |
| 4                    | TESTINV0711-01      | 2018/07/11            | VTW18200507 | TESTPO0711-01 | TESTPN0711-01 | 1000             | 1.13              | USD      | 鴻海精密 |
| 5                    |                     |                       |             |               |               |                  |                   |          |      |
| 6                    |                     |                       |             |               |               |                  |                   |          |      |
| 7                    |                     |                       |             |               |               |                  |                   |          |      |
| 8                    |                     |                       |             |               |               |                  |                   |          |      |
| 9                    |                     |                       |             |               |               |                  |                   |          |      |
| 10                   |                     |                       |             |               |               |                  |                   |          |      |
| 11                   |                     |                       |             | _             |               |                  |                   |          |      |
| 12                   |                     |                       |             |               |               |                  |                   |          |      |
| 13                   |                     |                       |             |               |               |                  |                   |          |      |
| 14                   |                     |                       |             |               |               |                  |                   |          |      |
| 11<br>12<br>13<br>14 |                     |                       |             |               |               |                  |                   |          |      |

Fill in the correct information and keep it according to the template requirements.

| A Center                                                                | My Workbench                                              |   |                                                                                                    | 📥 A11624 |  |  |
|-------------------------------------------------------------------------|-----------------------------------------------------------|---|----------------------------------------------------------------------------------------------------|----------|--|--|
| 61021.3C3                                                               | <ul> <li>Account</li> <li>深圳雷风科技術</li> <li>限公司</li> </ul> | 3 | e-Invoice 🕼 Excel Upload Invoice 🗸 🗟 Approve Certification 🗸 Upload Scanned Invoice 🗸 🕫 Information Query 🗸 🖉 Credit/Debit Note 🗸 🗡 Modify/Cancel Invo | ice +    |  |  |
| Wy Service / e-Invoice / Excel Upload Invoice / Upload PO-Based Invoice |                                                           |   |                                                                                                    |          |  |  |
| 📰 My Servic                                                             | 00                                                        | ~ | Download PO-Based Invoice Template                                                                                                    |          |  |  |
| e-invoice                                                               | e                                                         |   | Note: The template uploads up to 360 items at a time                                                                                                   |          |  |  |
| Enterprise                                                              | e Manage                                                  | ~ | C:\takepath\Download PO Base Empty_TEST8.xis Choose File upload                                                                                        |          |  |  |
| 10 HOT                                                                  |                                                           | ~ |                                                                                                    |          |  |  |

Just finished the Excel template and click the upload button. Notice that the template uploads up to 350 items at a time.

| A Center     | LMy Workbench          | <b>▲</b> A11624                                                                                                    |
|--------------|------------------------|----------------------------------------------------------------------------------------------------|
| CCL/SHOR     | ▲ Account ■ 深圳雷风科技有限公司 | e-Invoice 🕼 Excel Upload Invoice - 🕼 Approve Certification - 🏦 Upload Scanned Invoice - 📽 Information Query - 🖉 Credit/Debit Note - F Modify/Cancel Invoice - |
| 🖵 My Work    | kbench                 |                                                                                                    |
| My Servic    | C0 \                   | Download PO-Based Invoice Template                                                                                                    |
| I e-invoice  | e                      | Note: The template uploads up to 350 items at a time                                                                                                    |
| 🚔 Enterprise | e Manage               | C:/takepath/Download PO Base Empty_TEST8.xis upload 100%                                                                                                    |
| й нот        | ``                     | NO Supplier Invoice No Invoice Date V. Prompt information al Amount MESSAGE                                                                                   |
|              |                        | 1 TESTINV0711-01 2018/07/11 V Upload completed, please see the list below o Succeed! please Approve Invoice!                                                  |
|              |                        | determine                                                                                                    |

If the data is checked correctly, the system is prompted to upload successfully. If there is any problem when uploading, please find the problem according to the information of the system prompt and re-upload it after the correction.

MinMax Technology (ShenZhen) Co.Ltd Page 11 of 35

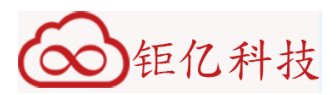

# 3.3.2 Approve Signature

| 🖀 Center    | My Workben | ch |                                  |                     |                      |                   |                       |                     | 🛓 A11624                              |
|-------------|------------|----|----------------------------------|---------------------|----------------------|-------------------|-----------------------|---------------------|---------------------------------------|
|             | 🛔 Account  | 枝有 | e-Invoice @ Excel Upload Inv     | oice - 🗹 Approve (  | Certification -      | pload Scanned Inv | voice - Øpenformation | Query 👻 💋 Credit/De | ebit Note - 🖌 Modify/Cancel Invoice - |
| A-9624.303  | 限公司        |    | My Service / e-Invoice / Excel   | Approve S           | ignature             |                   |                       |                     |                                       |
| 🖵 My Worl   | kbench     |    |                                  | Credit/Det          | it Approve Signature |                   |                       |                     |                                       |
| My Servi    | CO         | ~  | Download PO-Based Invoic         | e Templa O (non-PO/ | GR)Approve Signature |                   | )                     |                     |                                       |
| C e-invoid  | e          |    | Note: The template uploads up to | 350 iter 🕥 (non-PO/ | GR)Approve Credit/De | bit Signature     |                       |                     |                                       |
| 🚔 Enterpris | e Manage   | ~  | C:\fakepath\Download PO Base     | Empty_12010.Ab      |                      |                   | Choose                | File upload         |                                       |
| & HOT       |            |    |                                  |                     |                      |                   |                       | 100 /6              |                                       |
|             |            | Ť  | NO Supplier Invoice No           | Invoice Date        | Vendor Code          | Currency          | Invoice Legal Entity  | Total Amount        | MESSAGE                               |
|             |            |    | 1 TESTINV0711-01                 | 2018/07/11          | VTW18200507          | USD               | 鴻海精密                  | 1130                | Succeed! please Approve Invoice!      |

Click on "Approve Certificate", and the submenu includes the functions of "Approve Signature", "Credit/Debit Approve Signature", "(non-PO/GR) Approve Signature", "(non-PO/GR) Credit/Debit Approve Signature" and so on. The "Approve Signature" is used for the raw material invoice . "(non-PO/GR) Approve Signature" for the expenses invoice . The invoice type is different but the function is exactly the same. Following use "Approve Signature" as an example.

|              |                                                            | Ø  | <mark>鉅高鏈</mark><br>MinMaxSR | 5                         |                   | Home                   | Center      | About Platform       | Service             | Bid          | Transfer Not        | lice              |                |
|--------------|------------------------------------------------------------|----|------------------------------|---------------------------|-------------------|------------------------|-------------|----------------------|---------------------|--------------|---------------------|-------------------|----------------|
| A Center     |                                                            | :h |                              |                           |                   |                        |             |                      |                     |              |                     |                   | 🚢 A11624       |
|              | <ul> <li>Account</li> <li>         ・<br/>・<br/>・</li></ul> | 皮有 | e-Invoice 🕼 E                | xcel Upload Invoice -     | Approve C         | ertification 👻         | 🏝 Upload Sc | anned Invoice 👻 🛱    | Information Que     | ery 👻 💋 Crea | dit/DebitNote 🗸 🎤   | Modify/Cancel Inv | voice -        |
|              | chench                                                     | _  | My Service / e-              | nvoice / Approve Certi    | fication / Approv | ve Signature           |             |                      |                     |              |                     |                   |                |
|              | Conch                                                      |    |                              |                           |                   |                        |             |                      |                     |              |                     |                   |                |
| My Service   | De                                                         | ~  |                              |                           |                   |                        |             |                      |                     |              |                     |                   |                |
| e-invoic     | e                                                          |    | Inovice No                   | Please enter Supplier Inv | voice V           | endor VTW              | 18200507    | SU Co                | odeselec            | t 💽          | System No           | Please enter Sy   | vstem No       |
| 🚔 Enterprise | e Manage                                                   | ~  | Invoice<br>Type              | select                    | ▼ In<br>s         | ivoice Invoi<br>Status | ce New      | Invo<br>Di           | ice Please e<br>ate | nter s' 🚞 🕻  | ~                   | Please enter e    | <b>₩</b> ×     |
| й нот        |                                                            | ~  |                              |                           |                   |                        |             |                      |                     |              | Query Rese          | t SelectAll       | Confirm        |
|              |                                                            |    | NO Sys                       | tem No                    | Validate Base     | Vendor Code            | BU Code     | Invoice Legal Entity | Total Amount        | Invoice Date | Supplier Invoice No | Invoice State     | Invoice Typ    |
|              |                                                            |    | ☑ 1 VTV                      | /18200507180700001        | PO                | VTW18200507            | TEST        | 鴻海精密                 | 1243.00             | 2018-07-11   | TESTINV0711-01      | Invoice New       | eSign Invoic   |
|              |                                                            |    | □ 2 VTV                      | 18200507180500027         | PO                | VTW18200507            | TEST        | 鴻海精密                 | 143.00              | 2018-05-23   | TESTINV0523-05      | Invoice New       | eSign Invoic   |
|              |                                                            |    | <b>《</b><br>共1页(共            | 2条记录)                     |                   |                        |             |                      |                     |              | [                   | 上—页 1             | <b>、</b><br>一页 |

Enter the corresponding query conditions to find invoices requiring signature

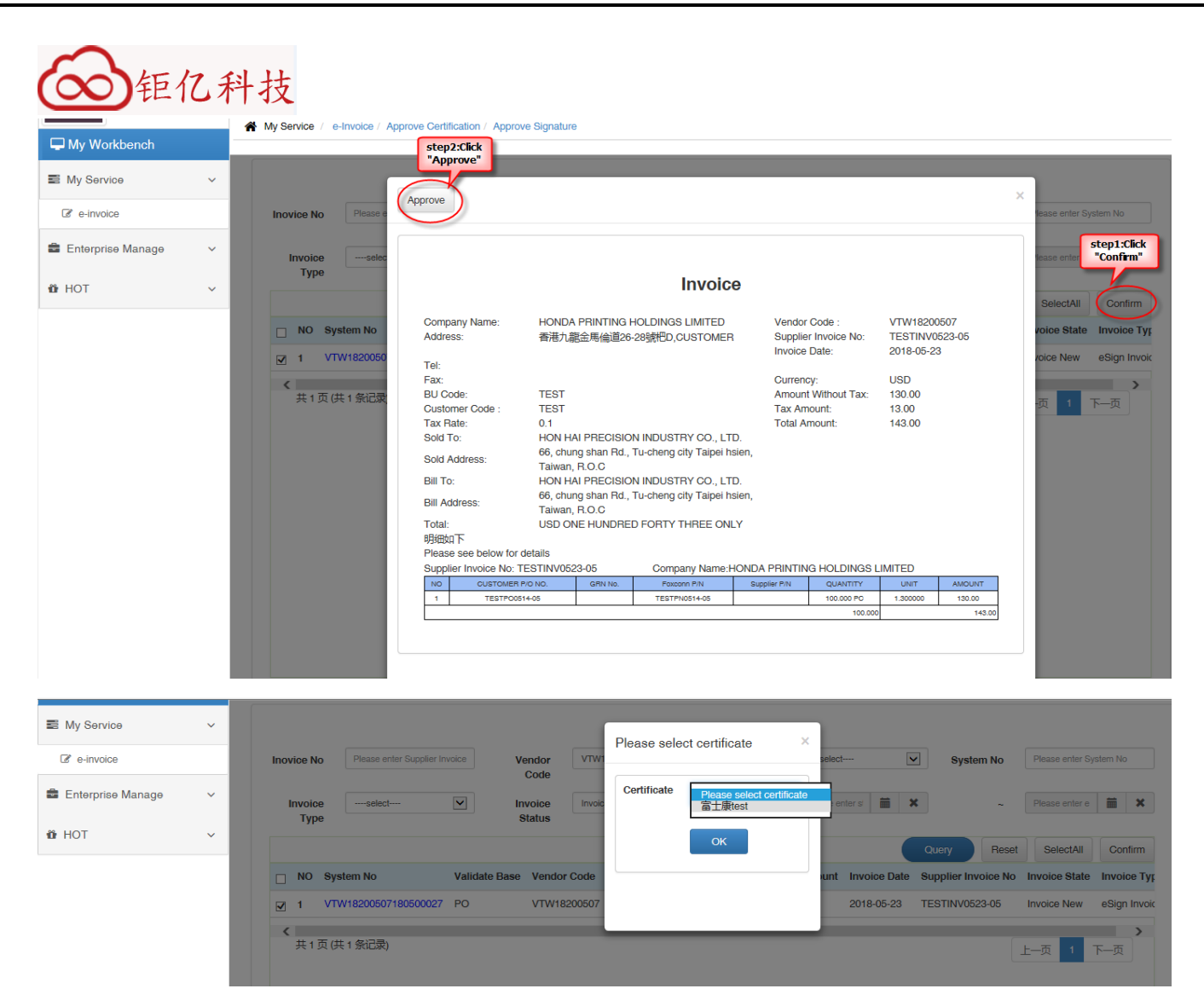

Select the invoice(s) need to be approved, click the right top "Confirm", and then click "Approve" in the upper left corner at the pop-up window1, and then select the user of the signature in the pop-up window2 and click "OK".

| My Service          | ~ |                                                         | ×                  |                                                |
|---------------------|---|---------------------------------------------------------|--------------------|------------------------------------------------|
| C e-invoice         |   | Inovice No Please enter Supplier Invoice Vendor<br>Code |                    | System No Please enter System No               |
| 💼 Enterprise Manage | ~ | Invoiceselect V Invoice<br>Type Status                  | <b>F1</b>          | Please enter e X                               |
| 10° HOT             | ~ |                                                         | Prompt information | Query Reset SelectAll Confirm                  |
|                     |   | Discrete No System No Validate Base Vendor Code         | Sign succeed!      | Supplier Invoice No Invoice State Invoice Type |
|                     |   | No information                                          |                    |                                                |
|                     |   |                                                         | determine          |                                                |
|                     |   |                                                         |                    |                                                |
|                     |   |                                                         |                    |                                                |

If verification is OK, system will prompt signing is successful, and the invoice status is changed from "Invoice New" to "Invoice Confirm".

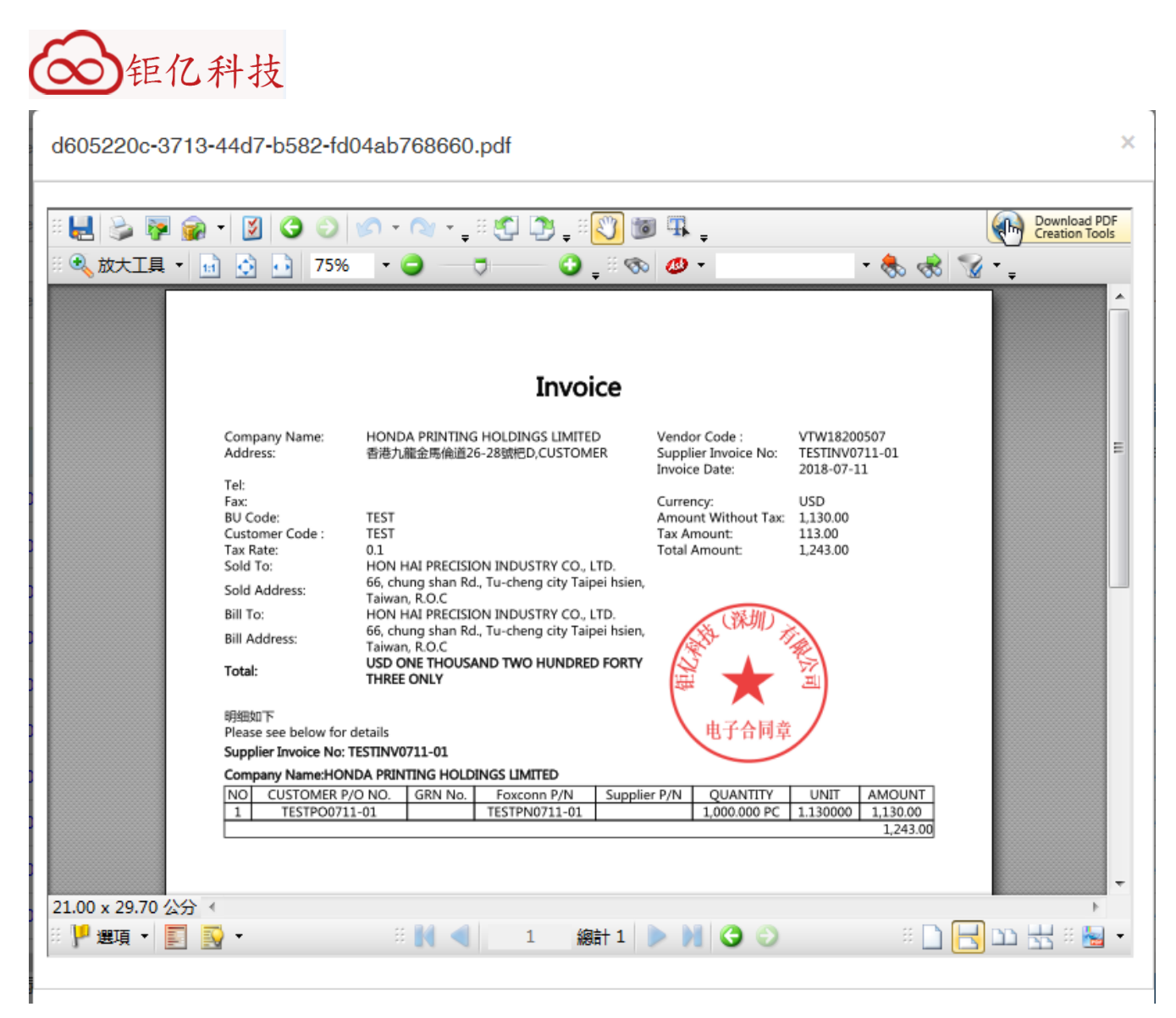

The generated invoice PDF file is as shown in the figure.

#### 3.3.3 Upload Scanned Invoice

| A Center              | My Workber                                      | nch |        |                 |                     |                   |                    |                              |                      |                         |                |                     |                 | 🚢 A116      | 24 |
|-----------------------|-------------------------------------------------|-----|--------|-----------------|---------------------|-------------------|--------------------|------------------------------|----------------------|-------------------------|----------------|---------------------|-----------------|-------------|----|
|                       | Account                                         | 法右  | e-Invo | ice 🕼 E         | Excel Upload Invoid | e 🗸 🗹 Appro       | ve Certification - | 1 Uploa                      | ad Scanned Invoice 👻 | ot Informatio           | n Query 👻 💋    | Credit/Debit Note - | Modify/Cancel   | Invoice +   |    |
| N-9624.303            | 以(3) (1) (3) (3) (3) (3) (3) (3) (3) (3) (3) (3 | HXH | 🔗 My S | Service / e     | Invoice / Informat  | ion Query / elnov | vice Process Que   | <ul> <li>Scannery</li> </ul> | ned PO-Based Invoice | 9                       |                |                     |                 |             |    |
| Generation My Workber | nch                                             |     |        |                 |                     |                   |                    | ▶ Scann                      | ned GR-Based Invoice | Э                       |                |                     |                 |             |    |
| My Service            |                                                 | ~   |        |                 |                     |                   |                    | O (non                       | -PO/GR)Scan Upload   | I Invoice without P     | OVGR           |                     |                 |             |    |
|                       |                                                 |     | Inc    | ovice No        | Please enter Supp   | lier Invoice      | Vendor<br>Code     | VI                           |                      |                         | _              | V PO                | Please ente     | r PO No     |    |
| Enterprise M          | anage                                           | ~   | F      | Foxconn<br>P/N  | Please enter Foxo   | onn P/N           | GRN No             | Please enter G               | R No                 | Invoice                 | select         | ✓ Invoi<br>State    | us              |             | ~  |
| 🛱 НОТ                 |                                                 | ~   |        | Invoice<br>Date | Please enter s'     | <b>₩</b>          | ~                  | Please enter e               | ×                    | ERP<br>Locked<br>Status | select         | EV Locker<br>State  | edselect        |             | ~  |
|                       |                                                 |     |        |                 |                     |                   |                    |                              |                      |                         |                |                     | Query           | export Exce | el |
|                       |                                                 |     | N      | O System        | No                  | Validate Base     | Vendor Code        | BU Code                      | Invoice Legal Entit  | y Total Amoun           | t Invoice Date | Supplier Invoice No | Invoice State   | Signature   | e  |
|                       |                                                 |     | 1      | VTW18           | 200507180700001     | PO                | VTW18200507        | TEST                         | 鴻海精密                 | 1243.00                 | 2018-07-11     | TESTINV0711-01      | Invoice Confirm | Sign PDF    | ľ  |
|                       |                                                 |     | 2      | VTW18           | 200507180500029     | PO                | VTW18200507        | TEST                         | 鴻海精密                 | 154.00                  | 2018-05-23     | TESTINV0523-03      | Invoice Confirm | Sign PDF    | ľ  |
|                       |                                                 |     | 3      | VTW18           | 200507180500028     | PO                | VTW18200507        | TEST                         | 鴻海精密                 | 125.40                  | 2018-05-23     | TESTINV0523-01      | Invoice Confirm | Sign PDF    | ľ  |

Click on "Upload Scanned Invoice", the submenu includes the functions of "Scanned PO-Based Invoice", "Scanned

MinMax Technology (ShenZhen) Co.Ltd Page 14 of 35

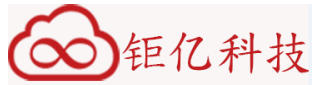

GR-Based Invoice", "(non-PO/GR) Scan Upload Invoice", "Scanned PO-Based Invoice", "Scanned GR-Based Invoice" are for the raw material invoice, " and "(non-PO/GR) Scan Upload Invoice" is for the expenses invoice. The invoice type is different but the function is exactly the same. Following use "Scanned PO-Based Invoice" as an example.

| Vendor<br>Code | VTW18200507                      | ~                      | BU Code               | TEST                          | ~        |  |
|----------------|----------------------------------|------------------------|-----------------------|-------------------------------|----------|--|
| Foxconn        | 鴻海精密                             | ~                      | Invoice               | Please enter the invoice date | <b>X</b> |  |
| Entity         |                                  |                        | Date                  |                               |          |  |
| Inovice<br>No  | Please enter Supplier Invoice No |                        | Currency              | USD                           | ~        |  |
| Choose File    |                                  |                        |                       | Choose File                   | pload    |  |
| Attention : Th | ne File Format Must Be 【PDF,JPG, | JPEG,GIF,BMP,TIF,GIFF] |                       |                               |          |  |
| Tax Rate       | 0                                | %                      | Amount<br>Without Tax | 0.00                          | ОК       |  |
| ax Amount      | 0.00                             | Confirm Tax Amt        |                       |                               |          |  |
| DOInvoice H    | tom                              |                        |                       |                               |          |  |

STEP1: Manually fill in the invoice header and item information, the "\*" marked column is mandatory, click the "Add Item" in the top left corner of the item region to enter a new item.

| ATTVOICE HE                                                                                   | auer                                              |                               |                                                                 |                                       |                       |                 |             |        |             |          |          |                    |
|-----------------------------------------------------------------------------------------------|---------------------------------------------------|-------------------------------|-----------------------------------------------------------------|---------------------------------------|-----------------------|-----------------|-------------|--------|-------------|----------|----------|--------------------|
| Vendor<br>Code                                                                                | VTW1820                                           | 0507                          |                                                                 | ~                                     | BU Code               | TEST            |             |        |             | <b>~</b> |          |                    |
| Foxconn<br>Legal<br>Entity                                                                    | 鴻海精密                                              |                               |                                                                 | •                                     | Invoice<br>Date       | 2018/07/11      |             |        | <u>ن</u>    | ×        |          |                    |
| Inovice<br>No                                                                                 | TESTINV                                           | )2-0711                       |                                                                 |                                       | Currency              | USD             |             |        |             | <b>~</b> |          |                    |
|                                                                                               |                                                   |                               |                                                                 |                                       |                       |                 |             |        |             |          |          |                    |
| Choose File.                                                                                  |                                                   |                               |                                                                 |                                       |                       |                 | Choose File | upload |             |          | h.       |                    |
| Choose File.<br>Attention : Th<br>Tax Rate                                                    | e File Form                                       | at Must Be [PDF,JP            | g,JPEG,GIF,BMP,TIF,                                             | ,GIFF]<br>%                           | Amount<br>ithout Tax  | 230.17          | Choose File | upload |             |          |          |                    |
| Choose File.<br>Attention : Th<br>Tax Rate                                                    | <b>e File Form</b><br>17<br>39.13                 | at Must Be【PDF,JP             | G,JPEG,GIF,BMP,TIF,                                             | ,GIFF]<br>%<br>w                      | Amount<br>lithout Tax | 230.17          | Choose File | upload |             | ж        |          |                    |
| Choose File.<br>Attention : Th<br>Tax Rate<br>ax Amount<br>POInvoice It                       | e File Form<br>17<br>39.13                        | at Must Be [PDF,JP            | G,JPEG,GIF,BMP,TIF,                                             | ,GIFF]<br>%<br>wax Amt                | Amount<br>ithout Tax  | 230.17          | Choose File | upload |             | ж        |          |                    |
| Choose File.<br>Attention : Th<br>Tax Rate<br>x Amount<br>POInvoice If<br>Add Item            | e File Form<br>17<br>39.13<br>tem                 | at Must Be [PDF,JP            | G,JPEG,GIF,BMP,TIF,<br>Confirm Ta                               | GIFF)<br>%<br>w<br>ax Amt<br>Remarks  | Amount<br>lithout Tax | 230.17<br>Qty * | Choose File | upload | UOM *       |          | Currency | Item Amo           |
| Choose File.<br>Attention : Th<br>Tax Rate<br>ax Amount<br>POInvoice II<br>Add Item<br>Remove | e File Form<br>17<br>39.13<br>tem<br>Item No<br>1 | at Must Be [PDF,JP<br>PO No * | G,JPEG,GIF,BMP,TIF,<br>Confirm Ta<br>Part No *<br>TESTPN01-0711 | GIFF]<br>%<br>w/<br>ax Amt<br>Remarks | Amount<br>ithout Tax  | 230.17<br>Qty * | Choose File | upload | UOM *<br>PC |          | Currency | Item Amo<br>112.00 |

MinMax Technology (ShenZhen) Co.Ltd Page 15 of 35

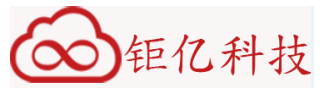

STEP2: In the red square region finish the tax and tax calculation, firstly fill in the tax rate, and then click "OK" to confirm the automatically calculated the amount without tax by system, and finally click the "Confirm Tax Amt" to confirm the final tax amount, please be noted that system will not permit any adjustment after the confirmation. But before you click "Confirm Tax Amt" ,the tax amount can be adjusted. The adjustment range is within the range of positive and negative 0.1 of the tax amount that system automatically calculated. For example, the system automatically calculates 39.13. Then the adjustment range of the system is between 39.03-39.23, if the adjusted tax amount is beyond this range, it can not be confirmed.

| POInvoice Hea              | der         |                      |           |               |                         |            |                    |       |    |          |             |
|----------------------------|-------------|----------------------|-----------|---------------|-------------------------|------------|--------------------|-------|----|----------|-------------|
|                            |             |                      |           |               |                         |            |                    |       |    |          |             |
| Vendor<br>Code             | VTW1820     | 0507                 |           | ľ             | BU Code                 | TEST       |                    |       | ~  |          |             |
| Foxconn<br>Legal<br>Entity | 鴻海精密        |                      |           | [             | Invoice     Date        | 2018/07/11 |                    | İ     | ×  |          |             |
| Inovice<br>No              | TESTINV     | 02-0711              |           |               | Currency                | USD        |                    |       | ~  |          |             |
| C:\fakepath\u              | 26.JPG      |                      |           |               |                         |            | Choose File upload |       |    |          |             |
| Attention : The            | e File Form | at Must Be (PDF, JPG | ,JPEG,GIF | ,BMP,TIF,GIF  | F                       |            |                    |       | _  |          |             |
| Tax Rate                   | 17          |                      |           |               | 6 Amount<br>Without Tax | 230.17     |                    |       | OK |          |             |
| Tax Amount                 | 39.13       |                      |           | Confirm Tax A | mt                      |            |                    |       |    |          |             |
| POInvoice Ite              | em          |                      |           |               |                         |            |                    |       |    |          |             |
|                            |             |                      |           |               |                         |            |                    |       |    |          |             |
| Add Item                   | Item No     | PO No *              | Part No * |               | Remarks                 | Qty *      | Invoice Price *    | UOM * |    | Currency | Item Amount |
| Remove                     | 1           | TESTPO01-0711        | TESTPN    | 01-0711       |                         | 100        | 1.12               | PC    |    | USD      | 112.00      |
| Remove                     | 2           | TESTPO01-0711        | TESTPN    | 02-0711       |                         | 101        | 1.17               | PC    |    | USD      | 118.17      |

STEP3: Select the scanned invoice file to upload, please be noted that the file format must meet the system requirements, click "Upload" to upload the scanned invoices successfully, the uploaded invoices can be queried in the invoice query function, the status is "Invoice Confirm".

MinMax Technology (ShenZhen) Co.Ltd Page 16 of 35

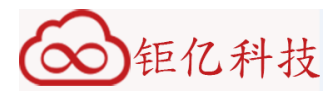

## 3.3.4 Cancel Invoice

| -Invoi                                                                                          | ice 🕼 Excel Up     | oload Invoice - 🗹 Approv                     | e Certification - 🕹 Uploa | d Scanned Invoice - 📽 I  | Information Query - | Credit/Debit Note - | Modi    | fy/Cancel Invoice -    |  |  |  |  |  |
|-------------------------------------------------------------------------------------------------|--------------------|----------------------------------------------|---------------------------|--------------------------|---------------------|---------------------|---------|------------------------|--|--|--|--|--|
| My S                                                                                            | ervice / e-Invoice | / Notice                                     |                           |                          |                     |                     | • Cano  | el Invoice             |  |  |  |  |  |
| THE                                                                                             | E TOTAL NUMBE      | R OF INVOICES                                |                           |                          |                     |                     | O (nor  | n-PO/GR)Modify Invoice |  |  |  |  |  |
| Month 2018.02Month 2018.03Month 2018.04Month 2018.05Month 2018.06Month (non-POGR)Cancel Invoice |                    |                                              |                           |                          |                     |                     |         |                        |  |  |  |  |  |
| Total a                                                                                         | amount             | 0                                            | 0                         | 0                        | 18                  | 0                   |         |                        |  |  |  |  |  |
| NUI                                                                                             | MBER OF UNUS       | UAL INVOICES                                 |                           |                          |                     |                     |         |                        |  |  |  |  |  |
| Month                                                                                           |                    | 2018.02Month                                 | 2018.03Month              | 2018.04Month             | 2018.05Month        | 2018.06Month        |         | 2018.07Month           |  |  |  |  |  |
| Total a                                                                                         | amount             | 0                                            | 0                         | 0                        | 0                   | 0                   |         | 0                      |  |  |  |  |  |
|                                                                                                 | ERDUE INVOICE      | 8                                            |                           |                          |                     |                     |         |                        |  |  |  |  |  |
| NO                                                                                              | Vendor Code        | Supplier Invoice No                          | Invoice Date              | Invoice days have been o | opened l            | nvoice Amount       | Deposit | or(Legal person)       |  |  |  |  |  |
| 1                                                                                               | VTW18200507        | TESTINV0509-06                               | 2018-05-07                | 66days                   | 1                   | 30.9                | 鴻海精習    | 5                      |  |  |  |  |  |
| 2                                                                                               | VTW18200507        | 00507 TESTINV01-0509 2018-05-09 64days 269.3 |                           | 69.3                     | 鴻海精習                | 5<br>-              |         |                        |  |  |  |  |  |
|                                                                                                 |                    |                                              |                           |                          |                     |                     |         |                        |  |  |  |  |  |

Click the "Modify/Cancel invoice" function, and the submenu includes the functions of "Modify invoice", "Cancel invoice", "(non-PO/GR)Modify invoice", "(non-PO/GR) Cancel invoice", "Modify invoice", "Cancel invoice" are for the raw material invoice, " and "(non-PO/GR)Modify invoice","(non-PO/GR) Cancel invoice" are for the expenses invoice. The invoice type is different but the function is exactly the same. Following use "Cancel invoice" as an example. Please goto 3.3.5 to get the instruction of "Modify invoice".

| Inovice No      | Please enter Supplier Invoice | Vendor<br>Code    | VTW18200507 | B             | J Code      | select       | ▼ Syste             | Please   | enter System N |
|-----------------|-------------------------------|-------------------|-------------|---------------|-------------|--------------|---------------------|----------|----------------|
| Invoice<br>Type | select                        | Invoice<br>Status | select      |               | Date Ple    | ase enter si | î ×                 | ~ Please | enter e        |
|                 |                               |                   |             |               |             |              |                     | Query    | Batch C        |
|                 | in the second second          | Que               | am No       | Validate Dage | Vandar Cada | DU Code      | Invoice Logal Entit |          | Invoice Da     |

Invoices that need to be deleted are selected according to the query conditions (Only "Invoice New" and "Invoice Reject" status can be cancelled), and user can click the "System No" link to view the details of the invoice.

MinMax Technology (ShenZhen) Co.Ltd Page 17 of 35

| e-Invoice                                                                                                    | Excel Upload                                                                                                   | 1 Invoice - 🗹 App                                                                                                   | rove Certification - 🕹 Upload Sc                                                                                                    | anned Invoice - Øg Information (                                                                                                    | Query 👻 💋 Credit/Debi                                                                                       | t Note - Jr Modify/Cancel Invoice -                                                                                                    |
|----------------------------------------------------------------------------------------------------|----------------------------------------------------------------------------------------------------|----------------------------------------------------------------------------------------------------|----------------------------------------------------------------------------------------------------|----------------------------------------------------------------------------------------------------|----------------------------------------------------------------------------------------------------|----------------------------------------------------------------------------------------------------|
| My Service                                                                                                    | / e-Invoice / M                                                                                                | lodify/Cancel Invoice /                                                                                             | Cancel Invoice                                                                                                    |                                                                                                    |                                                                                                    |                                                                                                    |
|                                                                                                    |                                                                                                    |                                                                                                    |                                                                                                    |                                                                                                    |                                                                                                    |                                                                                                    |
| Inovice No                                                                                                    | ) Please ent                                                                                                   | ter Supplier Invoice                                                                                                | Vendor VTW18200507<br>Code                                                                                                    | BU Codes                                                                                                    | elect                                                                                                    | System No Please enter System No                                                                                                    |
| Invoic<br>Typ                                                                                                    | eselect                                                                                                    |                                                                                                    | Invoiceselect<br>Status                                                                                                    | Invoice Plea<br>Date                                                                                                    | se enter s'                                                                                                 | ~ Please enter e                                                                                                    |
|                                                                                                    |                                                                                                    |                                                                                                    |                                                                                                    |                                                                                                    |                                                                                                    | Query Batch Ca                                                                                                    |
|                                                                                                    | Reject Invoice                                                                                                 | Reject Cause                                                                                                    | System No                                                                                                    | 2 PO VTW18200507                                                                                                    | BU Code Invoice Lega                                                                                        | al Entity Total Amount Invoice Date                                                                                                    |
|                                                                                                    | Save                                                                                                    | Error                                                                                                    | × ••••••••••••••••••••••••••••••••••••                                                                                                    | E PO VIW18200307                                                                                                    | 1231 /掲/母相型                                                                                                 | 1243.00 2010-07-11                                                                                                    |
| (共1)                                                                                                    | 页 (共 1 条记录)                                                                                                    |                                                                                                    |                                                                                                    |                                                                                                    |                                                                                                    | 上—页 1 下—页                                                                                                    |
| ا<br>دار میں دار                                                                                                    | - 1:1 f (                                                                                                    | "C1 I                                                                                                    |                                                                                                    |                                                                                                    |                                                                                                    |                                                                                                    |
| er on ui                                                                                                    |                                                                                                    |                                                                                                    |                                                                                                    |                                                                                                    | At DUA UI KEJE                                                                                              | er Cause .                                                                                                    |
| My Service                                                                                                    | / e-Invoice / N                                                                                                | Nodify/Cancel Invoice /                                                                                             | Cancel Invoice                                                                                                    |                                                                                                    |                                                                                                    |                                                                                                    |
| •,                                                                                                    |                                                                                                    |                                                                                                    |                                                                                                    |                                                                                                    |                                                                                                    |                                                                                                    |
|                                                                                                    |                                                                                                    |                                                                                                    |                                                                                                    |                                                                                                    |                                                                                                    |                                                                                                    |
|                                                                                                    |                                                                                                    |                                                                                                    |                                                                                                    |                                                                                                    | ×                                                                                                    |                                                                                                    |
| Inovice N                                                                                                    | D Please ent                                                                                                   |                                                                                                    | Cod                                                                                                    |                                                                                                    |                                                                                                    | System No Please enter System No                                                                                                    |
|                                                                                                    |                                                                                                    |                                                                                                    |                                                                                                    |                                                                                                    | = w                                                                                                    |                                                                                                    |
| Invoic<br>Тур                                                                                                    | eselect-                                                                                                    |                                                                                                    | Statu                                                                                                    |                                                                                                    |                                                                                                    |                                                                                                    |
|                                                                                                    |                                                                                                    |                                                                                                    |                                                                                                    |                                                                                                    |                                                                                                    | Detail Ora                                                                                                    |
|                                                                                                    |                                                                                                    |                                                                                                    | Pror                                                                                                    | npt information                                                                                                    |                                                                                                    | Query Batch Can                                                                                                    |
|                                                                                                    | Reject Invoice                                                                                                 | Reject Cause                                                                                                    |                                                                                                    |                                                                                                    | le Invoice Lega                                                                                             | I Entity Total Amount Invoice Date                                                                                                    |
| □ 1                                                                                                    | Save                                                                                                    | Error                                                                                                    |                                                                                                    | Jonfirm to save?                                                                                                    | 鴻海精密                                                                                                    | 1243.00 2018-07-11                                                                                                    |
| (                                                                                                    |                                                                                                    |                                                                                                    | det                                                                                                    | armina                                                                                                    |                                                                                                    |                                                                                                    |
|                                                                                                    |                                                                                                    |                                                                                                    | det                                                                                                    | ermine cancel                                                                                                    |                                                                                                    |                                                                                                    |
| 共1                                                                                                    | 页 (共 1 条记录)                                                                                                    |                                                                                                    |                                                                                                    |                                                                                                    |                                                                                                    | 上—页 1 下—页                                                                                                    |
| 共1                                                                                                    | 页 (共 1 条记录)                                                                                                    |                                                                                                    |                                                                                                    |                                                                                                    | _                                                                                                    | 上一页 1 下一页                                                                                                    |
|                                                                                                    | 页 (共 1 条记录)                                                                                                    |                                                                                                    |                                                                                                    |                                                                                                    | _                                                                                                    | 上—页 1 下—页                                                                                                    |
| ±1                                                                                                    | 页(共1余记录)<br>?" and sel                                                                                         | ect "Confirm                                                                                                    | " in the pop-up wind                                                                                                    | low to complete the i                                                                                                    | invoice deletion                                                                                            | 上一页 1 下一页<br>operation.                                                                                                    |
| ±1                                                                                                    | 页(共1条记录)<br>さ" and sel                                                                                         | ect "Confirm                                                                                                    | ı" in the pop-up wind                                                                                                    | low to complete the i                                                                                                    | invoice deletion                                                                                            | 上一页 1 下一页<br>operation.                                                                                                    |
| ±۱                                                                                                    | 両(共1条记录)<br>と" and sel                                                                                         | lect "Confirm                                                                                                    | 1" in the pop-up wind                                                                                                    | low to complete the i                                                                                                    | invoice deletion                                                                                            | 上一页 1 下一页<br>operation.                                                                                                    |
| ±1<br>ick "Save<br>My Service /                                                                                                    | 页(共1余记录)<br>2" and sel                                                                                         | lect "Confirm                                                                                                    | n" in the pop-up wind                                                                                                    | low to complete the i                                                                                                    | invoice deletion                                                                                            | 上一页 1 下一页<br>n operation.                                                                                                    |
| ±1<br>ick "Save                                                                                                    | 页 (共 1 余记录)<br>e'' and sel<br>e-Invoice / Mo                                                                   | ect "Confirm                                                                                                    | n" in the pop-up wind                                                                                                    | low to complete the i                                                                                                    | invoice deletion                                                                                            | 上一页 1 下一页<br>a operation.                                                                                                    |
| ب# 1<br>ick "Save<br>My Service /                                                                                                    | 页(共1余记录)<br>e" and sel<br>e-Invoice / Mo                                                                       | ect "Confirm                                                                                                    | n" in the pop-up wind                                                                                                    | low to complete the i                                                                                                    | invoice deletion                                                                                            | 上一页 1 下一页<br>n operation.                                                                                                    |
| tick "Save<br>My Service /                                                                                                    | 页 (共 1 余记录)<br>e" and sel<br>e-Invoice / Mo                                                                    | ect "Confirm<br>dify/Cancel Invoice /<br>r Supplier Invoice                                                         | n" in the pop-up wind<br>Cancel Invoice<br>Vendor<br>Code                                                                                                    | low to complete the i                                                                                                    |                                                                                                    | 上一页 1 下一页<br>n operation.<br>System No Please enter System N                                                                                                    |
| tick "Save<br>My Service /                                                                                                    | 页 (共 1 条记录)<br>e <sup>-</sup> " and sel<br>e-Invoice / Mo                                                      | ect "Confirm<br>odify/Cancel Invoice /<br>r Supplier Invoice                                                        | n" in the pop-up wind<br>Cancel Invoice<br>Vendor<br>Code                                                                                                    | low to complete the i                                                                                                    | invoice deletion                                                                                            | 上一页 1 下一页<br>operation.<br>System No Please enter System N                                                                                                    |
| # 1<br>ick "Save<br>My Service /<br>Inovice No<br>Invoice<br>Type                                                                                                    | 页 (共 1 条记录)<br>e" and sel<br>e-Invoice / Mo<br>Please ente                                                     | ect "Confirm<br>dify/Cancel Invoice /<br>r Supplier Invoice                                                         | n" in the pop-up wind<br>Cancel Invoice<br>Vendor<br>Code<br>Invoice<br>Status                                                                                 | Iow to complete the is<br>BU Code                                                                                                    | invoice deletion                                                                                            | 上一页 1 下一页<br>a operation.<br>System No Please enter System N<br>~ Please enter e 董                                                                                                    |
| #1<br>ick "Save<br>My Service /<br>Inovice No<br>Invoice Type                                                                                                    | 页 (共 1 余记录)<br>e" and sel<br>e-Invoice / Mc<br>Please ente                                                     | lect "Confirm<br>xdify/Cancel Invoice /<br>rr Supplier Invoice                                                      | n" in the pop-up wind<br>Cancel Invoice<br>Vendor<br>Code<br>Invoice<br>Status                                                                                 | BU Code                                                                                                    | elect V                                                                                                    | 上一页 1 下一页<br>a operation.<br>System No Please enter System N<br>~ Please enter e                                                                                                    |
| #1<br>ick "Save<br>My Service /<br>Inovice No<br>Invoice<br>Type                                                                                                    | 页 (共 1 余记录)<br>e" and sel<br>e-Invoice / Mc<br>Please ente                                                     | lect "Confirm<br>adify/Cancel Invoice /<br>rr Supplier Invoice                                                      | n" in the pop-up wind<br>Cancel Invoice<br>Vendor<br>Code<br>Invoice<br>Status                                                                                 | low to complete the is<br>U BU Code                                                                                                    | invoice deletion                                                                                            | 上一页 1 下一页<br>n operation.<br>System No Please enter System N<br>~ Please enter e 画<br>Query Batch Ca                                                                                       |
| tick "Save<br>My Service /<br>Inovice No<br>Invoice<br>Type                                                                                                    | 页 (共 1 余记录)<br>e" and sel<br>e-Invoice / Mc<br>Please ente<br>select<br>Reject Invoice                         | lect "Confirm<br>odify/Cancel Invoice /<br>rr Supplier Invoice                                                      | n" in the pop-up wind<br>Cancel Invoice<br>Vendor<br>Code<br>Invoice<br>Status<br>System No                                                                    | Iow to complete the invoice Please Vendor Code                                                                                                    | elect V<br>BU Code Invoice Leg                                                                              | 上一页 1 下一页<br>operation.<br>System No Please enter System N<br>~ Please enter e 重<br>Query Batch Cr<br>al Entity Total Amount Invoice Da                                                    |
| tick "Save<br>My Service /<br>Inovice No<br>Invoice<br>Type<br>✓ NO<br>✓ 1                                                                                                    | 页 (共 1 余记录)<br>e-" and sel<br>e-Invoice / Mc<br>Please ente<br>select<br>Reject Invoice<br>Save                | lect "Confirm<br>dify/Cancel Invoice /<br>r Supplier Invoice<br>-<br>Reject Cause<br>Error                          | n" in the pop-up wind<br>Cancel Invoice<br>Vendor VTW18200507<br>Code<br>Invoice                                                                               | BU Code                                                                                                    | invoice deletion<br>elect<br>se enter s'                                                                    | 上一页 1 下一页<br>operation.<br>System No Please enter System N<br>~ Please enter e 面<br>Query Batch Ca<br>al Entity Total Amount Invoice Da<br>1243.00 2018-07-11                              |
| the service /     Inovice No     Invoice     Type     No     Invoice     Type     Invoice     Type     Invoice     Invoice     Type     Invoice     Type     Invoice     Type     Invoice     Invoice     Invoice     Type     Invoice     Invoice     Type     Invoice     Invoice     Type     Invoice     Invoice | 页 (共 1 余记录)<br>e" and sel<br>e-Invoice / Mc<br>Please ente<br>select<br>Reject Invoice<br>Save                 | lect "Confirm                                                                                                    | n" in the pop-up wind<br>Cancel Invoice<br>Vendor VTW18200507<br>Code<br>Invoice                                                                               | BU Code<br>BU Code<br>Validate Base Vendor Code                                                                                                    | invoice deletion<br>elect マ<br>se enter s' 童 ×<br>BU Code Invoice Leg<br>TEST 鴻海精密                          | 上一页 1 下一页<br>a operation.<br>System No Please enter System N<br>~ Please enter System N<br>~ Please enter e 重<br>Guery Batch Ca<br>at Entity Total Amount Invoice Da<br>1243.00 2018-07-11 |
| tick "Save<br>My Service /<br>Inovice No<br>Invoice<br>Type<br>✓ NO<br>✓ 1<br>✓ 2                                                                                                    | 页 (共 1 条记录)<br>e" and sel<br>e-Invoice / Mc<br>Please ente<br>select<br>Reject Invoice<br>Save                 | lect "Confirm<br>dify/Cancel Invoice /<br>rr Supplier Invoice<br>Reject Cause<br>Error<br>Error                     | n" in the pop-up wind<br>Cancel Invoice<br>Vendor VTW18200507<br>Code<br>Invoice                                                                               | BU Code<br>BU Code<br>Validate Base Vendor Code<br>Peo VTW18200507                                                                                                    | invoice deletion<br>elect マ<br>se enter s' 画 ×<br>BU Code Invoice Leg<br>TEST 鴻海精密<br>TEST 鴻海精密             | 上一页 1 下一页<br>a operation.<br>System No Please enter System N<br>~ Please enter e 画<br>Query Batch C<br>al Entity Total Amount Invoice Da<br>1243.00 2018-07-11<br>1243.00 2018-07-11       |
| H 1<br>H 1<br>H 2<br>H 1<br>H 2<br>H 1<br>H 1<br>H 1<br>H 2<br>H 2<br>H 3<br>H 1<br>H 1<br>H 1<br>H 1<br>H 1<br>H 1<br>H 1<br>H 1                                                                                                    | 页 (共 1 余记录)<br>e" and sel<br>e-Invoice / Mc<br>Please ente<br>select<br>Reject Invoice<br>Bave<br>Bave<br>Bave | lect "Confirm<br>xdify/Cancel Invoice /<br>rr Supplier Invoice<br>-                                                 | n" in the pop-up wind<br>Cancel Invoice Vendor VTW18200507 Code Invoice Status VTW1820050718070000 VTW1820050718070000 VTW1820050718070000                     | Iow to complete the fill         Image: Second state         Image: Second state         Image: Secon | invoice deletion<br>elect<br>se enter s'                                                                    | 上一页 1 下一页<br>a operation.<br>System No Please enter System N<br>~ Please enter e<br>al Entity Total Amount Invoice Da<br>1243.00 2018-07-11<br>1243.00 2018-07-11                          |
| the service /     Inovice No     Invoice     Type     V     NO     V     1     v     2     v     3     v     1                                                                                                    | 页 (共 1 余记录)<br>e-" and sel<br>e-Invoice / Mc<br>Please ente<br>select<br>Reject Invoice<br>Bave<br>Bave        | lect "Confirm<br>dify/Cancel Invoice /<br>r Supplier Invoice<br>-<br><b>Reject Cause</b><br>Error<br>Error<br>Error | n" in the pop-up wind<br>Cancel Invoice Vendor VTW18200507 Code Invoice Status VTW1820050718070000 VTW1820050718070000 VTW1820050718070000 VTW1820050718070000 | BU Code<br>BU Code<br>BU Code<br>Validate Base Vendor Code<br>Po VTW18200507<br>PO VTW18200507<br>PO VTW18200507                                                                                                    | invoice deletion<br>elect<br>se enter s'  副 ×<br>BU Code Invoice Leg<br>TEST 鴻海精密<br>TEST 鴻海精密<br>TEST 鴻海精密 | 上一页 1 下一页<br>a operation.<br>System No Please enter System N<br>~ Please enter e<br>al Entity Total Amount Invoice Da<br>1243.00 2018-07-11<br>1243.00 2018-07-11<br>1243.00 2018-07-11    |

When bulk invoices are deleted in batches, select the invoices that need to be deleted. Click "Batch Cancel" button at the top of invoice item region and then fill in the cancel reason, save to finish deletion operation.

MinMax Technology (ShenZhen) Co.Ltd Page 18 of 35

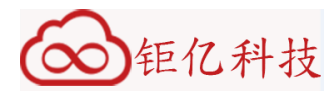

# 3.3.5 Modify Invoice

| e-Invoi                                              | ce 🕼 Excel Up                                                                                    | oload Invoice - 🗹 Approv | e Certification 👻 🛕 Uploa | d Scanned Invoice 👻 🕸    | nformation Query 👻 💋 | Credit/Debit Note 👻 | Je Modi      | ty/cancel Invoise - |  |  |  |  |  |  |
|------------------------------------------------------|--------------------------------------------------------------------------------------------------|--------------------------|---------------------------|--------------------------|----------------------|---------------------|--------------|---------------------|--|--|--|--|--|--|
| 🖌 Mys                                                | ervice / e-Invoice                                                                               | / Notice                 |                           |                          |                      |                     | Modif        | fy Invoice          |  |  |  |  |  |  |
|                                                      |                                                                                                  |                          |                           |                          |                      |                     | ▶ Canc       | el Invoice          |  |  |  |  |  |  |
| 🏴 THE                                                | THE TOTAL NUMBER OF INVOICES                                                                     |                          |                           |                          |                      |                     |              |                     |  |  |  |  |  |  |
| Month                                                | Month 2018.02Month 2018.03Month 2018.04Month 2018.05Month 2018.06Month O(non-POGR)Cancel Invoice |                          |                           |                          |                      |                     |              |                     |  |  |  |  |  |  |
| Total a                                              | amount                                                                                           | 0                        | 0                         | 0                        | 18                   | 0                   | $\backslash$ |                     |  |  |  |  |  |  |
| NUI                                                  | MBER OF UNUS                                                                                     | UAL INVOICES             |                           |                          |                      |                     |              |                     |  |  |  |  |  |  |
| Month                                                |                                                                                                  | 2018.02Month             | 2018.03Month              | 2018.04Month             | 2018.05Month         | 2018.06Month        |              | 2018.07Month        |  |  |  |  |  |  |
| Total a                                              | amount                                                                                           | 0                        | 0                         | 0                        | 0                    | 0                   |              | 0                   |  |  |  |  |  |  |
| 🌲 ove                                                | ERDUE INVOICE                                                                                    | S                        |                           |                          |                      |                     |              |                     |  |  |  |  |  |  |
| NO                                                   | Vendor Code                                                                                      | Supplier Invoice No      | Invoice Date              | Invoice days have been o | pened Inv            | voice Amount        | Deposit      | or(Legal person)    |  |  |  |  |  |  |
| 1 VTW18200507 TESTINV0509-06 2018-05-07 66days 130.9 |                                                                                                  |                          |                           |                          |                      |                     |              | 5                   |  |  |  |  |  |  |
| 2 VTW18200507 TESTINV01-0509 2018-05-09 64days 269.3 |                                                                                                  |                          |                           |                          |                      |                     |              | 5                   |  |  |  |  |  |  |
| 3                                                    | VTW18200507                                                                                      | TESTINV0507-01           | 2018-05-07                | 66days                   | 12                   | 3.2                 | 鴻海精密         | R                   |  |  |  |  |  |  |

Click the "Modify/Cancel invoice" function, and the submenu includes the functions of "Modify invoice", "Cancel invoice", "(non-PO/GR)Modify invoice", "(non-PO/GR) Cancel invoice", "Modify invoice", "Cancel invoice" are for the raw material invoice, " and "(non-PO/GR)Modify invoice","(non-PO/GR) Cancel invoice" are for the expenses invoice. The invoice type is different but the function is exactly the same. Following use " Modify invoice" as an example. Please goto 3.3.4 to get the instruction of "Cancel invoice".

|       | vice / e-      | Invoice / Modify/C | ancel Invoice / N | lodify Invoice    |             |                      |                      |              |                     |               |            |
|-------|----------------|--------------------|-------------------|-------------------|-------------|----------------------|----------------------|--------------|---------------------|---------------|------------|
| Inovi | ce No          | Please enter Suppl | lier Invoice      | Vendor<br>Code    | VTW18200507 | В                    | U Codes              | elect        | System No           | Please ente   | r System N |
| In    | ivoice<br>Type | select             |                   | Invoice<br>Status | Invoice New |                      | Invoice Plea<br>Date | ise enter si | *                   | Please ente   | re 🛗       |
| NO    | System         | No                 | Validate Base     | Vendor Code       | BU Code     | Invoice Legal Entity | Total Amount         | Invoice Date | Supplier Invoice No | Invoice State | Que        |
| 1     | VTW182         | 200507180700005    | PO                | VTW18200507       | 7 TEST      | 鴻海精密                 | 1243.00              | 2018-07-11   | TESTINV0712-03      | Invoice New   | eSign In   |
| 2     | VTW182         | 200507180700004    | PO                | VTW18200507       | TEST        | 鴻海精密                 | 1243.00              | 2018-07-11   | TESTINV0712-04      | Invoice New   | eSign In   |
| 3     | VTW182         | 200507180700003    | PO                | VTW18200507       | 7 TEST      | 鴻海精密                 | 1243.00              | 2018-07-11   | TESTINV0712-02      | Invoice New   | eSign In   |
|       | 1/11/102       | 200507180700002    | PO                | VTM/10200507      | теет        | 油油非态                 | 1242.00              | 2018-07-11   | TESTINI/0712-01     | Invoice New   | oQian In   |

Enter the query condition to find out the invoices that need to be modified. Note that only the invoice of "Invoice New" state can be modified.

MinMax Technology (ShenZhen) Co.Ltd Page 19 of 35

| alidate Base         | PO                  | Invoice Date                     | 2018/07/11      | i ×                   |  |
|----------------------|---------------------|----------------------------------|-----------------|-----------------------|--|
| voice State          | Invoice New         | Amount Without Tax               | 1130.0          | ок                    |  |
| voice Legal Entity   | 1) 海湖市              | Tax Amount                       | 113.0           | Confirm Tax Amt       |  |
| urrency              | USD                 | Total Amount                     | 1243.0          |                       |  |
| voice Type           | Invoice             | Tax Rate                         | 0.1             |                       |  |
| rrency<br>voice Type | USD Invoice         | Total Amount<br>Tax Rate         | 1243.0<br>0.1   |                       |  |
| oice Type            | Invoice             | Tax Rate                         | 0.1             |                       |  |
| юісе Туре            | Invoice             | Tax Rate                         | 0.1             |                       |  |
| оісе Туре            | Invoice             | Tax Rate                         | 0.1             |                       |  |
|                      |                     | - at the                         | <br>            |                       |  |
| юісе Туре            | Invoice             | Tax Rate                         | 0.1             |                       |  |
| рісе Туре            | Invoice             | Tax Rate                         | 0.1             |                       |  |
| rency                | USD                 | Total Amount                     | 1243.0          |                       |  |
| rrency               | USD                 | Total Amount                     | 1243.0          |                       |  |
| voice State          | invoice New<br>鴻海精密 | Amount Without Tax<br>Tax Amount | 1130.0          | OK<br>Confirm Tax Amt |  |
| nica State           | PU<br>Invoice New   | Amount Without Tax               | 1130.0          |                       |  |
| alidate Base         | PO                  |                                  | 2018/07/11      | <b>** *</b>           |  |
| upplier Invoice No   | TESTINV0712-03      | System No                        | VTW182005071807 | /00005                |  |

Click on the blue hyper-link of "System No", and modify invoice in the new pop-up window. Noted that after unit price in the item is modified, the amount without tax and the tax amount will be re-calculated. After the modification is completed, click the "Save" button on the upper right to save the modification results.

## 3.3.6 Invoice Query

| -Invo  | ice 🕼 Excel U       | pload Invoice - 🗹 Approv | e Certification 👻 🏦 Upl | oad Scanned Invoice - | A: Information Query - | Credit/Debit Note -   | 🖋 Modify/Cancel Invoice 👻 |
|--------|---------------------|--------------------------|-------------------------|-----------------------|------------------------|-----------------------|---------------------------|
| Mus    | ionrico ( o Invoico | / Notice                 |                         |                       | elnovice Process Que   | ery                   |                           |
| iviy a |                     | F / NORGE                |                         |                       | elnvoice History Quer  | у                     |                           |
| THE    | E TOTAL NUMBE       | ER OF INVOICES           |                         |                       | Print Invoice          |                       |                           |
| Month  | I.                  | 2018.02Month             | 2018.03Month            | 2018.04Month          | (non-PO/GR)eInvoic     | e Process Query Month | 2018.07Month              |
| Total  | amount              | 0                        | 0                       | 0                     | (non-GR/PO)Print In    | voice                 | 5                         |
| Month  |                     | 2018.02Month             | 2018.03Month            | 2018.04Month          | 2018.05Month           | 2018.06Month          | 2018.07Month              |
| Total  | amount              | 0                        | 0                       | 0                     | 0                      | 0                     | 0                         |
|        | ERDUE INVOICE       | Supplier Invoice No      | Invoice Date            | Invoice days have be  | en opened              | Invoice Amount        | Depositor(Legal person)   |
| 1      | VTW18200507         | TESTINV0509-06           | 2018-05-07              | 67days                |                        | 130.9                 | 鴻海精密                      |
| 2      | VTW18200507         | TESTINV01-0509           | 2018-05-09              | 65days                |                        | 269.3                 | 鴻海精密                      |
|        |                     |                          |                         |                       |                        |                       |                           |

Click the "Information Query" function, and the submenu includes the functions of "einvoice Process Query", "einvoice History Query", "(non-PO/GR)einvoice Process Query", "einvoice Process Query" queries the raw material invoice within one year. "(non-PO/GR)einvoice Process Query" queries the expense invoice within one year. "einvoice History Query" queries invoices for more than one year, including expense and raw materials.

MinMax Technology (ShenZhen) Co.Ltd Page 20 of 35

| Wy Service /    | -Invoice / Information Quer |                      |                    | 1000 <b>4</b> 0110111   |        |                     |                    |
|-----------------|-----------------------------|----------------------|--------------------|-------------------------|--------|---------------------|--------------------|
|                 | interes i internation quer  | y , enone i recess d | loty               |                         |        |                     |                    |
| Inovice No      | TESTINV0712-03              | Vendor<br>Code       | VTW18200507        | BU Code                 | select | PO No               | Please enter PO No |
| Foxconn<br>P/N  | Please enter Foxconn P/N    | GRN No               | Please enter GR No | Invoice<br>Type         | select | ✓ Invoice<br>Status | select             |
| Invoice<br>Date | Please enter s'             | ~                    | Please enter e     | ERP<br>Locked<br>Status | select | EV Locked<br>Status | select             |
|                 |                             |                      |                    |                         |        |                     | Query              |

Enter the query criteria; click the "Query" button to find out the eligible data. Clicking "export Excel" can also save the result of query to Excel to save it to the computer.

## 3.3.7 Invoice Print

| Invo         | ice I Excel U                | pload Invoice - 🗹 Approv     | e Certification - 🔹 Uplo | ad Scanned Invoice - 📽 I | nformation Query - QC      | redit/Debit Note - | Modify/Cancel Invoice - |
|--------------|------------------------------|------------------------------|--------------------------|--------------------------|----------------------------|--------------------|-------------------------|
| My S         | ervice / e-Invoice           | / Notice                     |                          | ) te                     | Inovice Process Query      |                    |                         |
|              |                              |                              |                          | →e                       | Invoice History Query      | $\rightarrow$      |                         |
| TH           | E TOTAL NUMBE                | ER OF INVOICES               |                          | ►P                       | rint Invoice               |                    |                         |
| Month        | I.                           | 2018.02Month                 | 2018.03Month             | 2018.04Month             | (non-PO/GR)eInvoice Proces | s Query Vonth      | 2018.07Month            |
| Total        | amount                       | 0                            | 0                        | 0                        | (non-GR/PO)Print Invoice   |                    | 5                       |
| NUI<br>Month | MBER OF UNUS                 | UAL INVOICES<br>2018.02Month | 2018.03Month             | 2018.04Month             | 2018.05Month               | 2018.06Month       | 2018.07Month            |
| Total :      | amount                       | 0                            | 0                        | 0                        | 0                          | 0                  | 0                       |
|              | ERDUE INVOICE<br>Vendor Code | Supplier Invoice No          | Invoice Date             | Invoice days have been o | pened Invoi                | ce Amount          | Depositor(Legal person) |
| 1            | VTW18200507                  | TESTINV0509-06               | 2018-05-07               | 67days                   | 130.9                      |                    | 鴻海精密                    |
| 2            | VTW18200507                  | TESTINV01-0509               | 2018-05-09               | 65days                   | 269.3                      |                    | 鴻海精密                    |
|              |                              |                              |                          |                          |                            |                    |                         |

Click the "Information Query" function, and the submenu includes the functions of "Print Invoice", "(non-PO/GR)Print Invoice", "Print Invoice" for the raw material invoice and "(non-PO/GR)Print Invoice" for the expense invoice. The invoice type is different but the function is exactly the same. Following use "Print Invoice" as an example.

| )钜<br>Invoice ₢₢                                 | 亿科<br>Excel Upload Invo  | 技<br>Dice - ☑Ap | prove Certification     | n 🗸 🎍 Upload S              | canned Invo       | oice → 🛱 Infor          | mation Query -                    | 🖉 Credit/Debit Note 👻                                               | F Modify/Cancel Invoic |
|--------------------------------------------------|--------------------------|-----------------|-------------------------|-----------------------------|-------------------|-------------------------|-----------------------------------|---------------------------------------------------------------------|------------------------|
| My Service / e-                                  | Invoice / Inform         | ation Query / F | Print Invoice           |                             |                   |                         |                                   |                                                                     |                        |
| Inovice No                                       | Please enter Su          | pplier Invoice  | Vendor<br>Code          | VTW18200507                 | ~                 | BU Code                 | select                            | GRN No                                                              | Please enter GR No     |
| Foxconn<br>P/N                                   | Please enter For         | xconn P/N       | Invoice<br>Type         | select                      | ~                 | Invoice<br>Status       | select                            | PO No                                                               | Please enter PO No     |
| Invoice<br>Date                                  | 2018/07/06               | <b>₩</b> ×      | ~                       | 2018/07/13                  | <b>*</b>          | ERP<br>Locked<br>Status | select                            | EV Locked<br>Status                                                 | select                 |
|                                                  |                          |                 |                         |                             |                   |                         | Query                             | Reset Select                                                        | tAll Print expo        |
| NO         Sys           ✓         1         VTV | stem No<br>W182005071807 | Valida          | te Base Vendor<br>VTW18 | Code BU Code<br>200507 TEST | Invoice L<br>鴻海精密 | egal Entity Tota        | al Amount Invoice<br>3.00 2018-07 | Date         Supplier Invoice           7-11         TESTINV0711-01 | No Invoice State       |
| <                                                |                          |                 |                         |                             |                   |                         |                                   |                                                                     |                        |

Query and the select the invoices that need to be printed. Click the "print" button in the red box to bulk print.

×

Print Invoice VTW18200507 HONDA PRINTING HOLDINGS LIMITED Company Name: Vendor Code : Address: 香港九龍金馬倫道26-28號把D,CUSTOMER Supplier Invoice No: TESTINV0711-01 Invoice Date: 2018-07-11 Tel: USD Fax: Currency: TEST Amount Without Tax: 1,130.00 BU Code: TEST Customer Code : Tax Amount: 113.00 Total Amount: 1,243.00 Tax Rate: 0.1 Sold To: HON HAI PRECISION INDUSTRY CO., LTD. 66, chung shan Rd., Tu-cheng city Taipei hsien, Sold Address: Taiwan, R.O.C Bill To: HON HAI PRECISION INDUSTRY CO., LTD. 66, chung shan Rd., Tu-cheng city Taipei hsien, Bill Address: Taiwan, R.O.C USD ONE THOUSAND TWO HUNDRED FORTY Total: THREE ONLY Digitally signed By HONDA PRIN HONDA Date: PRIN 2018.07.11 18:20:35 明细如下 Please see below for details Company Name: HONDA PRINTING HOLDINGS LIMITED Supplier Invoice No: TESTINV0711-01 Т

In the pop-up printed preview page, click Print button in the red box to complete invoice printing.

MinMax Technology (ShenZhen) Co.Ltd Page 22 of 35

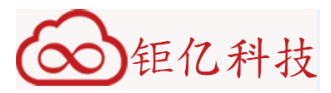

## 3.4 Credit Note & Debit Note

#### 3.4.1 Excel 上传 Credit Note

| A Center   | My Workbench          |   |        |                     |                          |                           |                      |                        |                                    | 📥 A11624  |
|------------|-----------------------|---|--------|---------------------|--------------------------|---------------------------|----------------------|------------------------|------------------------------------|-----------|
|            | 🛔 Account<br>💼 深圳雷风科技 | 有 | e-Invo | ice 🕼 Excel Up      | oload Invoice - 🗹 Approv | re Certification - 🎍 Uplo | ad Scanned Invoice 👻 | ¢6 Information Query → | Credit/Debit Note - KModify/Cancel | Invoice - |
| R:9624.303 | 限公司                   |   | 🖌 My S | Service / e-Invoice | / Notice                 |                           |                      |                        | Credit/Debit Notes Query           |           |
| 🖵 My Worl  | kbench                |   |        |                     |                          |                           |                      |                        | Excel Upload Credit                |           |
| 📰 My Servi | сө                    | ~ | 🍽 ТНЕ  | E TOTAL NUMBE       | R OF INVOICES            |                           |                      |                        | Scan Upload Credit                 |           |
| 🕼 e-invoid | æ                     |   | Month  | ı                   | 2018.02Month             | 2018.03Month              | 2018.04Month         | 2018.05Month           | Cancel Credit Note                 | 'Month    |
| Enterpris  | e Manage              | ~ | Total  | amount              | 0                        | 0                         | 0                    | 18                     | Credit/Debit Notes History Query   |           |
| & HOT      |                       |   | P NU   | MBER OF UNUS        | UAL INVOICES             |                           |                      |                        | Reject Debit Note                  |           |
|            |                       | Ť | Month  | ı                   | 2018.02Month             | 2018.03Month              | 2018.04Month         | 2018.05Month           | (non-PO/GR)Excel Upload Credit     | 'Month    |
|            |                       |   | Total  | amount              | 0                        | 0                         | 0                    | 0                      | (non-PO/GR)Cancel Credit Note      |           |
|            |                       |   |        | ERDUE INVOICE       | S                        |                           |                      |                        | O (non-PO/GR)Scan Upload Credit    |           |
|            |                       |   | NO     | Vendor Code         | Supplier Invoice No      | Invoice Date              | Invoice days have I  | been opened            | (non-PO/GR)Credit/Debit Note Query | person)   |
|            |                       |   | 1      | VTW18200507         | TESTINV0514-03           | 2018-05-14                | 63days               |                        | (non-PO/GR)Reject Debit Note       |           |
|            |                       |   | 2      | VTW18200507         | TESTINV0514-02           | 2018-05-14                | 63days               |                        |                                    |           |
|            |                       |   | 3      | VTW18200507         | TESTINV0514-01           | 2018-05-14                | 63days               |                        | 125.4 鴻海精密                         |           |

Click the "Credit/Debit Note" function, and the submenu includes the functions of "Excel Upload Credit", " (non-PO/GR) Excel Upload Credit ", " Excel Upload Credit " for the raw material invoice and " (non-PO/GR) Excel Upload Credit " for the expense invoice. The credit/debit note type is different but the function is exactly the same. Following use " Excel Upload Credit " as an example.

| te: The template uploads up to 350 items | at a tim please choose the BG,BU | J,Site,Vendor Code and | Business model: | × |
|------------------------------------------|----------------------------------|------------------------|-----------------|---|
|                                          | Site                             | 龍華(LH)                 |                 |   |
|                                          | BG                               | TEST                   |                 |   |
|                                          | BU                               | TEST                   |                 |   |
|                                          | Vendor Code                      | VTW18200507            |                 |   |
|                                          |                                  | ок                     |                 |   |
|                                          |                                  |                        |                 |   |

Click "Download empty template", select the corresponding BG/BU/Site to download the correct Excel template and then save it to the local computer.

MinMax Technology (ShenZhen) Co.Ltd Page 23 of 35

| ∞ 钜亿科技                                                                                  |           |
|-----------------------------------------------------------------------------------------|-----------|
| Credit Note Excel Upload Format_TEST.xls (陳容模式) - Microsoft Excel                       | , 🗇 🗾     |
| 🤩 经典菜单 开始 插入 页面布局 公式 数据 审阅 视图 开发工具                                                      | 0 - 🕫     |
| 全部。文件。编辑。 视图。 插入。 桔式。 工具。 数据。 窗口。 帮助。                                                   |           |
| <u>□ ☞ 교 웹 ↓ ₽   ∲ ↓ ₽   ∦ ↓ ₽ ╚ - ✔ 9 - @ -   ⊗ Σ - ル   ≵ ≵ ↓   ⊕ ① - ⊒ '⊒- ♦-</u>     |           |
| 新編明語 - 12 - B ズ U 手 吾 吾 困・部 常规 - 199・% - % - % - ※ 単 臣・ ひ・ ム・ ピ Q・ @                    |           |
|                                                                                         |           |
| M8 - (*                                                                                 |           |
| A B C D E F G                                                                           | Н         |
| 1                                                                                       |           |
| 2 VI.3                                                                                  |           |
| 3 Credit Note No Foxcom Legal Entity BU Code Vendor Code Caused by PO Number GRN Number | Foxconn P |
| 4 TESTCN01-0516 鴻海精密 TEST VTW18200507 费用扣减                                              |           |
| 5                                                                                       |           |
| 6                                                                                       |           |
| 7                                                                                       |           |

Fill in the correct information and keep it according to the template requirements.

My Service / e-Invoice / Credit/Debit Note / Excel Upload Credit

| Note: T | ownload empty template<br>he template uploads up to 350 i<br>kepath\Credit Note Excel Upload | tems at a time<br>d Format_TEST3.xls |                                                                                   | vupload<br>100% |              |         |
|---------|----------------------------------------------------------------------------------------------|--------------------------------------|-----------------------------------------------------------------------------------|-----------------|--------------|---------|
| NO      | Supplier Invoice No                                                                          | Invoice Date                         | Prompt information                                                                | tity            | Total Amount | MESSAGE |
| 1       | TESTCN01-0716                                                                                | 2018-05-16                           | Upload completed, please see the list below<br>detailed information!<br>determine |                 | 2.3          | Success |

Just finished the Excel template and click the upload button. Notice that the template uploads up to 350 items at a time. If the data is checked correctly, the system is prompted to upload successfully. If there is any problem when uploading, please find the problem according to the information of the system prompt and reupload it after the correction.

MinMax Technology (ShenZhen) Co.Ltd Page 24 of 35

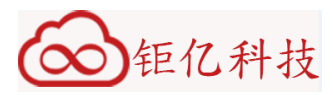

| -Invo        | ice 🕼 Excel U              | pload Invoice - C Approv         | e Certification -                      | oad Scanned Invoice - | Construction Query | <ul> <li>Ø Credit/Debit No</li> </ul> | ote - 🎤 Modify/Cancel Invoice - |
|--------------|----------------------------|----------------------------------|----------------------------------------|-----------------------|--------------------|---------------------------------------|---------------------------------|
| My s         | Service / e-Invoice        |                                  | e Signature<br>Debit Approve Signature |                       |                    |                                       |                                 |
| Mont         | ı                          | 2018.02Month (non-F              | PO/GR)Approve Credit/Debi              | t Signature           | 2018.05Month       | 2018.06M                              | onth 2018.07Month               |
| Total        | amount                     | 0                                |                                        |                       | 19                 | 0                                     | 5                               |
| Mont         | ı                          | 2018.02Month                     | 2018.03Month                           | 2018.04Month          | 2018.05Month       | 2018.06M                              | onth 2018.07Month               |
| Total        | amount                     | 0                                | 0                                      | 0                     | 0                  | 0                                     | 0                               |
| L OV         | ERDUE INVOICE              | S                                |                                        |                       |                    |                                       |                                 |
|              | Vendor Code                | Supplier Invoice No              | Invoice Date                           | Invoice days have b   | een opened         | Invoice Amount                        | Depositor(Legal person)         |
| NO           |                            |                                  | 2018-05-14                             | 63days                |                    | 125.4                                 | 鴻海精密                            |
| NO<br>1      | VTW18200507                | TESTINV0514-03                   | 2010-00-14                             |                       |                    |                                       |                                 |
| NO<br>1<br>2 | VTW18200507<br>VTW18200507 | TESTINV0514-03<br>TESTINV0514-02 | 2018-05-14                             | 63days                |                    | 125.4                                 | 鴻海精密                            |

## 3.4.2 Credit Note/Debit Note Approve Signature

Click the "Approve Ceatification " function, and the submenu includes the functions of "Credit/Debit Approve Signature", " (non-PO/GR) Approve Credit/Debit Signature ", " Credit/Debit Approve Signature " for the raw material invoice and " (non-PO/GR) Approve Credit/Debit Signature " for the expense invoice. The credit/debit note type is different but the function is exactly the same. Following use " Credit/Debit Approve Signature " as an example

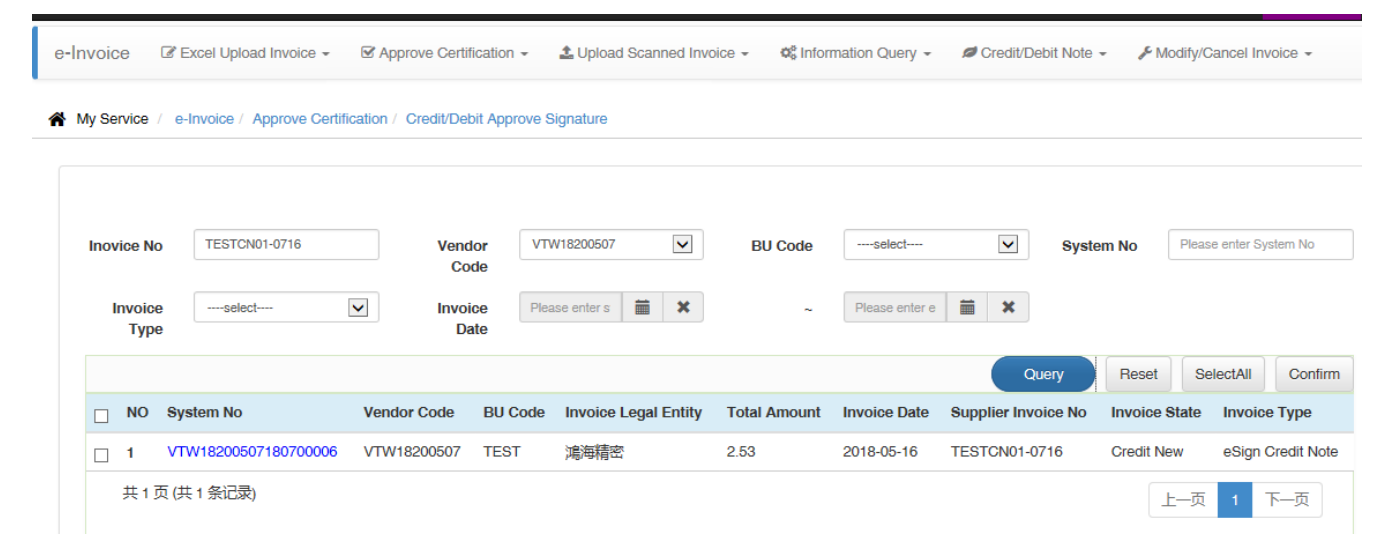

Enter the corresponding query conditions to find credit/debit notes requiring signature.

MinMax Technology (ShenZhen) Co.Ltd Page 25 of 35

| Inovice No TESTCN                                                            | Approve<br>step2:<br>click "Appr                                                                                                 | ove"                                                              |                                                                                                    |                                                                                                    |                                                                                                    | x lease enter System No                                                        |
|------------------------------------------------------------------------------|----------------------------------------------------------------------------------------------------|-------------------------------------------------------------------|----------------------------------------------------------------------------------------------------|----------------------------------------------------------------------------------------------------|----------------------------------------------------------------------------------------------------|--------------------------------------------------------------------------------|
| Туре                                                                         |                                                                                                    |                                                                   | Credit Notes                                                                                                    | 3                                                                                                    |                                                                                                    |                                                                                |
| <ul> <li>NO System No</li> <li>✓ 1 VTW1820050</li> <li>共1页(共1条记录)</li> </ul> | Company Name:<br>Address:<br>Tel:<br>Fax:<br>BU Code:<br>Customer Code :<br>Tax Rate:<br>Sold To:<br>Total:<br>Credit Caused By: | HONDA PRINTIN<br>香港九龍金馬倫道<br>TEST<br>0.1<br>USD TWO AND F<br>夷用印慮 | G HOLDINGS LIMITED<br>[26-28號把D,CUSTOMER<br>FIFTY THREE CENTS ONLY                                                | Vendor Code :<br>Credit Notes No:<br>Credit Notes Date:<br>Currency:<br>Amount Without Tax:<br>Tax Amount:<br>Total Amount:                                                                                                    | VTW18200507<br>TESTCN01-0716<br>2018-05-16<br>USD<br>2.30<br>0.23<br>2.53                                                                                                    | SelectAll Cont<br>te Invoice Type<br>eSign Credit N<br>-页 1 下一页                |
|                                                                              |                                                                                                    |                                                                   |                                                                                                    |                                                                                                    |                                                                                                    |                                                                                |
|                                                                              | Credit Notes No: LES<br>No OUSTOMER I<br>1                                                                                       | TCN01-0716<br>Pro No. GRN No.                                     | Company Name:HONDA P<br>Poxconn P:N Suppl<br>TESTPI                                                               | PRINTING HOLDINGS LIM           lier PIN         QUANTITY           N01-0716         10.000 PC           10.000         10.000                                                                                                    | ITED UNIT AMOUNT 1.120000 2.30 2.4 2.4                                                                                                    | 53                                                                             |
| Inovice No TESTCN01-                                                         | Credit Notes No: 1ES           No         oustoweri           1                                                                  | no. anv No. anv No.                                               | Company Name:HONDA P Poxcom P/N Supp TESTP                                                                        | PRINTING HOLDINGS LIM                                                                                                    | ITED UNIT AMOUNT 1.12000 2.30 2.5 2.5 System 1                                                                                                    | SS<br>SS<br>No Please enter System No                                          |
| Inovice No TESTCN01-<br>Invoice Type                                         | D716 Ve                                                                                                    | endor VTW<br>Code Picase Date                                     | Company Name:HONDA P<br>Poxcorn P/N Supp<br>TESTP<br>Vease select certificate<br>Certificate<br>Certificate       | PRINTING HOLDINGS LIM iier PN QUANTITY N01-0716 10.000 PC 10.000 10.000  | ITED UNIT AMOUNT 1.12000 2.30 2.5 2.5 System 1 System 1 UNIT                                                                                                    | No Please enter System No<br>Reset SelectAll Cont                              |
| Inovice No TESTCN01-<br>Invoice Type                                         | 0716 Vendor Code                                                                                                    | endor VTW<br>Code Picase Date BU Code                             | Company Name:HONDA P<br>Poxconn PN Supp<br>TESTP<br>Please select certificate<br>Certificate<br>Certificate<br>OK | PRINTING HOLDINGS LIM ier PN QUANTITY N01-0710 10.000 PC 10.000 10.000 1 | ITED UNIT AMOUNT 1.12000 2.30 2.3 Carrow Control Control Contr | No Please enter System No<br>Reset SelectAll Cont<br>rvoice State Invoice Type |

Select the credit/debit note(s) need to be approved, click the right top "Confirm", and then click "Approve" in the upper left corner at the pop-up window1, and then select the user of the signature in the pop-up window2 and click "OK".

| NO System No Vendor Code BU Code No information | Prompt information<br>Sign succeed!<br>determine | Query Reset SelectAll Con<br>pplier Invoice No Invoice State Invoice Typ |
|-------------------------------------------------|--------------------------------------------------|--------------------------------------------------------------------------|
|-------------------------------------------------|--------------------------------------------------|--------------------------------------------------------------------------|

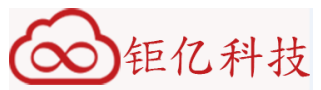

If verification is OK, system will prompt signing is successful, and the credit note status is changed from "Credit New" to "Credit Confirm", the debit note status is changed from "Debit Approve" to "Debit Confirm".

#### 3.4.3 Scan Upload Credit Note

|                 |                                 |                      |                     |       |             |              | 1      | Credit/Debit Notes Query         |            |
|-----------------|---------------------------------|----------------------|---------------------|-------|-------------|--------------|--------|----------------------------------|------------|
| My Service / e  | -Invoice / Approve Certificatio | on / Credit/Debit Ap | prove Signature     |       |             |              | -      | Excel Upload Credit              |            |
|                 |                                 |                      |                     |       |             | /            | • 5    | Scan Upload Credit               |            |
| Inovice No      | TESTCN01-0716                   | Vendor               | VTW18200507         | ~     | BU Code     | select       | • (    | Cancel Credit Note               | r System M |
|                 |                                 | Code                 |                     |       |             |              | • (    | Credit/Debit Notes History Query |            |
| Invoice<br>Type | select                          | Invoice<br>Date      | Please enter s      | ×     | ~           | Please enter | e<br>F | Reject Debit Note                |            |
|                 |                                 |                      |                     |       |             |              | Ð      | (non-PO/GR)Excel Upload Credit   | I Co       |
| NO S            | system No Vendor Code           | BU Code I            | nvoice Legal Entity | Total | Amount Invo | pice Date    | SI O   | (non-PO/GR)Cancel Credit Note    | nvoice T   |
| No information  | n                               |                      |                     |       |             | ١            | 0      | (non-PO/GR)Scan Upload Credit    |            |
|                 |                                 |                      |                     |       |             |              |        |                                  |            |

Click the "Credit/Debit Note " function, and the submenu includes the functions of "Scan Upload Credit", " (non-PO/GR) Scan Upload Credit", "Scan Upload Credit " for the raw material invoice and " (non-PO/GR) Scan Upload Credit " for the expense invoice. The credit/debit note type is different but the function is exactly the same. Following use "Scan Upload Credit" as an example.

| Credit Header              |             |                     |            |                |                       |              |                  |      |    |          |             |
|----------------------------|-------------|---------------------|------------|----------------|-----------------------|--------------|------------------|------|----|----------|-------------|
| Vendor<br>Code             | VTW1820     | 0507                |            | ~              | BU Code               | TEST         |                  |      | •  |          |             |
| Foxconn<br>Legal<br>Entity | 鴻海精密        |                     |            | ~              | Credit<br>Date        | Please enter | the invoice date | i    | ×  |          |             |
| Credit No                  | TESTCN      | 1-0716              |            |                | Currency              | USD          |                  |      | ~  |          |             |
| Choose File                |             |                     |            |                |                       |              | Choose File up   | load |    |          |             |
| Attention : The            | e File Form | at Must Be 【PDF,JPC | a,JPEG,GIF | ,BMP,TIF,GIFF  | ]                     |              |                  |      |    |          |             |
| Tax Rate                   | 0           |                     |            | %              | Amount<br>Without Tax | 43.40        |                  |      | ок |          |             |
| Tax Amount                 | 0.00        |                     |            | Confirm Tax Am | t Credit Type         | Quantity Dif | ference          |      | ~  |          |             |
| Credit Item                |             |                     |            |                |                       |              |                  |      |    |          |             |
| Add Item                   | Itom No     | PO No               | GP Num     | bor E          | Part No.              | Oby t        | Invoice Price *  |      |    | Curronov | Item Amount |
|                            | Item No     | PONO                | un num     | Der F          |                       | Qty "        | Invoice Price    | 0011 |    | Currency | ttem Amount |
| Remove                     | 1           |                     |            |                |                       | 13           | 1.12             | PC   |    | USD      | 14.56       |
| Remove                     | 2           |                     |            |                |                       | 14           | 2.06             | PC   |    | USD      | 28.84       |

STEP1: Manually fill in the credit note header and item information, the "\*" marked column is mandatory, click the

MinMax Technology (ShenZhen) Co.Ltd Page 27 of 35

| Currency Item Amo |
|-------------------|
|                   |

STEP2: In the red square region finish the tax and tax calculation, firstly choose the credit type(Price or Quantity Difference), then fill in the tax rate, click "OK" to confirm the automatically calculated the amount without tax by system, and finally click the "Confirm Tax Amt" to confirm the final tax amount, please be noted that system will not permit any adjustment after the confirmation. But before you click "Confirm Tax Amt", the tax amount can be adjusted. The adjustment range is within the range of positive and negative 0.1 of the tax amount that system automatically calculated. For example, the system automatically calculates 6.49. Then the adjustment range of the system is between 6.39-6.59, if the adjusted tax amount is beyond this range, it can not be confirmed.

| edit Header     |                                   |                      |                       |                  | ×      |       |  |
|-----------------|-----------------------------------|----------------------|-----------------------|------------------|--------|-------|--|
| Vendor<br>Code  | VTW18200507                       |                      | E                     |                  |        |       |  |
| Foxconn         | 濾海精密                              |                      |                       |                  | _      | iii × |  |
| Legal<br>Entity |                                   |                      | Prompt in             | formation        |        |       |  |
| Credit No       | TESTCN02-0716                     |                      | Save S                | uccess!          |        |       |  |
| C:\fakepath\r   | ı26.JPG                           |                      | deter                 | mine             | uploar | 1     |  |
|                 |                                   |                      |                       |                  | 100%   |       |  |
| Attention : Th  | e File Format Must Be [PDF,JPG,JP | EG,GIF,BMP,TIF,GIFF】 |                       |                  |        |       |  |
| Tax Rate        | 15                                | %                    | Amount<br>Without Tax | 43.26            |        | ОК    |  |
|                 | 6.49                              | Confirm Tax Amt      | Credit Type           | Price Difference |        |       |  |
| x Amount        |                                   |                      |                       |                  |        |       |  |

STEP3: Select the scanned credit note file to upload, please be noted that the file format must meet the system requirements, click "Upload" to upload the scanned credit notes successfully, the uploaded credit notes can be queried in the credit note query function, the status is "Credit Confirm".

#### 3.4.4 Credit Note Cancel

| v Service / e  | -Invoice / Approve Certificatio | n / Credit/Debit Ap | prove Signature     |              |           |             | Credit/Debit Notes Query         |            |
|----------------|---------------------------------|---------------------|---------------------|--------------|-----------|-------------|----------------------------------|------------|
| ,              |                                 |                     |                     |              |           | /           | Excel Upload Credit              |            |
|                |                                 |                     |                     |              |           |             | ▶ Scan Upload Credit             |            |
| Inovice No     | TESTCN01-0716                   | Vendor              | VTW18200507         | SU Co        | odes      | elect       | Cancel Credit Note               | r System N |
| Invoice        | salart                          | Code                | Please enter s      | ¥            | Diar      | ise enter e | Credit/Debit Notes History Query |            |
| Туре           |                                 | Date                |                     | ~            |           | ise enter e | Reject Debit Note                |            |
|                |                                 |                     |                     |              |           |             | (non-PO/GR)Excel Upload Credit   | I Co       |
| NO S           | System No Vendor Code           | BU Code I           | nvoice Legal Entity | Total Amount | Invoice D | ate Si      | (non-PO/GR)Cancel Credit Note    | Ivoice T   |
| No information | n                               |                     |                     |              |           | -           | (non-PO/GR)Scan Upload Credit    |            |
|                |                                 |                     |                     |              |           | \           |                                  |            |

Click the "Credit/Debit Note "function, and the submenu includes the functions of "Cancel Credit Note", " (non-PO/GR) Cancel Credit Note", "Cancel Credit Note "for the raw material invoice and "(non-PO/GR) Cancel Credit Note "for the expense invoice. The credit/debit note type is different but the function is exactly the same.

MinMax Technology (ShenZhen) Co.Ltd Page 29 of 35

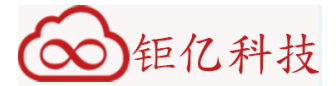

Following use " Cancel Credit Note " as an example.

My Service / e-Invoice / Credit/Debit Note / Cancel Credit Note

My Service / e-Invoice / Credit/Debit Note / Cancel Credit Note

| Credit No      | Please enter Supplier | Invoice | /endor<br>Code   | VTW18200507   | $\checkmark$  | BU Code        | select          | ~          | Sys        | stem No     | Please enter Syster | m No  |
|----------------|-----------------------|---------|------------------|---------------|---------------|----------------|-----------------|------------|------------|-------------|---------------------|-------|
| Credit<br>Type | select                |         | Credit<br>Status | select        |               | Credit<br>Date | Please enter s' | iii ×      |            | ~           | Please enter e      | 1     |
|                |                       |         |                  |               |               |                |                 |            |            |             |                     | Query |
| NO Reject I    | Invoice Reject Caus   | se      | System N         | 0             | Validate Base | Vendor Code    | BU Code         | Invoice Le | gal Entity | Total Amour | nt Invoice Date     | e Sup |
|                | Invoice               |         | VTW1820          | 0507180500031 |               | VTW18200507    | TEST            | 油海詰家       |            | 8.36        | 2018-05-21          | TES   |

Credit Notes that need to be deleted are selected according to the query conditions (Only "Credit New" and "Credit Reject" status can be cancelled), and user can click the "System No" link to view the details of the credit note.

~  $\checkmark$ Credit No Please enter Supplier Invoice Vendor VTW18200507 BU Code ----select----System No Please enter System No Code  $\checkmark$  $\checkmark$ Credit Please enter si × × Credit 萹 Credit e enter e select---Status Date Туре Query NO Reject Invoice Reject Cause System No Validate Base Vendor Code BU Code Invoice Legal Entity Total Amount Invoice Date Supplie VTW18200507180500031 TESTC 2018-05-21 VTW18200507 TEST 追海糖密 8.36 1 Save Error × > < 共1页(共1条记录) 上一页 下一页

Click on the link of "Cancel Invoice" then fill in the cancel reason in the text box of "Reject Cause".

| Credit No Please enter Supplier Invoice | Vendo<br>Cod  |                    | X System No Please enter Syst               | em       |
|-----------------------------------------|---------------|--------------------|---------------------------------------------|----------|
| Creditselect V                          | Cred<br>Statu | •                  | Please enter e                              | i        |
| NO Reject Invoice Reject Cause          | Sys           | Prompt information | nvoice Legal Entity Total Amount Invoice Da | Qu<br>te |
| 1 Save Error                            | VTV           | Confirm to save?   | <b>慮海精密 8.36 2018-05-21</b>                 |          |
|                                         |               | determine          |                                             |          |

Click "Save" and select "Confirm" in the pop-up window to complete the credit note deletion operation.

MinMax Technology (ShenZhen) Co.Ltd Page 30 of 35

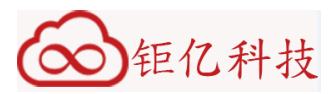

# 3.4.5 Credit Note/Debit Note Query

| Av Service / e | -Invoice / Approve Certificatio | n / Credit/Debit An | prove Signature     |              |              |                  | Credit/Debit Notes Query           |            |
|----------------|---------------------------------|---------------------|---------------------|--------------|--------------|------------------|------------------------------------|------------|
|                |                                 |                     | Siere eignature     |              |              | 1                | Excel Upload Credit                |            |
|                |                                 |                     |                     |              |              |                  | Scan Upload Credit                 |            |
| Inovice No     | TESTCN01-0716                   | Vendor              | VTW18200507         | ► BU Co      | odeselec     | :t               | Cancel Credit Note                 | r System N |
|                |                                 | Code                |                     | •            |              |                  | Credit/Debit Notes History Query   |            |
| Туре           | select                          | Date                | Please enter s      | *            | ~ Please     | nter e           | ► Reject Debit Note                |            |
|                |                                 |                     |                     |              |              |                  | O (non-PO/GR)Excel Upload Credit   | I Co       |
|                | System No Vendor Code           | BU Code             | nvoice Legal Entity | Total Amount | Invoice Date | SI               | O (non-PO/GR)Cancel Credit Note    | voice T    |
| No informatio  | n                               |                     |                     |              |              | $\left( \right)$ | (non-PO/GR)Scan Upload Credit      |            |
|                |                                 |                     |                     |              |              |                  | (non-PO/GR)Credit/Debit Note Query |            |

Click the "Credit/Debit Note " function, and the submenu includes the functions of "Credit/Debit Notes Query", "Credit/Debit Notes History Query ", " (non-PO/GR) Credit/Debit Notes Query"."Credit/Debit Notes Query " queries the raw material credit/debit note within one year, " (non-PO/GR) Cancel Credit Note " queries the expense credit/debit note within one year, " Credit/Debit Notes History Query " queries credit/debit note for more than one year, including expense and raw materials.

My Service / e-Invoice / Credit/Debit Note / Credit/Debit Notes Query

| Invoice<br>Status                                                                                                    |                          |
|----------------------------------------------------------------------------------------------------|--------------------------|
| Prease enter s       -       Prease enter s       -       Prease enter s       -       Cuery         NO       System No       Credit/Debit Type       Supplier abbreviation       Vendor Code       BU Code       Invoice Legal Entity       Total Amount       Credit/Debit         1       VTW18200507180700007       Scan Credit Note       HONDA PRIN       VTW18200507       TEST       減時積密       49.75       2018-07-10         2       VTW18200507180700001       eSign Credit Note       VTW18200507       TEST       減時積密       2.53       2018-05-21         3       VTW18200507180500021       eSign Credit Note       VTW18200507       TEST       減時積密       2.53       2018-05-21         4       VTW18200507180500021       eSign Credit Note       VTW18200507       TEST       減時積密       2.53       2018-05-21         5       VTW18200507180500024       eSign Credit Note       VTW18200507       TEST       減時積密       2.53       2018-05-21         6       VTW18200507180500024       eSign Credit Note       VTW18200507       TEST       減時積密       2.53       2018-05-21         7       VTW18200507180500024       eSign Credit Note       VTW18200507       TEST       減時積密       2.03       2018-05-11         8        | Please enter GR No       |
| NOSystem NoCredit/Debit TypeSupplier abbreviationVendor CodeBU CodeInvoice Legal EntityTotal AmoutCredit/Debit Type1VTW1820050718070000Scan Credit NoteHONDA PRINVTW18200507TEST鴻海精密49.752018-05-162VTW1820050718070000eSign Credit NoteVTW18200507VTW18200507TEST鴻海精密2.532018-05-163VTW1820050718050001eSign Credit NoteVTW18200507VTW18200507TEST鴻海精密2.532018-05-274VTW1820050718050002eSign Credit NoteVTW18200507VTW18200507TEST鴻海精密2.532018-05-275VTW1820050718050020eSign Credit NoteVTW18200507VTW18200507TEST鴻海精密2.532018-05-276VTW1820050718050020eSign Credit NoteVTW18200507VTW18200507TEST鴻海精密2.532018-05-277VTW1820050718050020eSign Credit NoteVTW18200507VTW18200507TEST鴻海精密2.032018-05-277VTW1820050718050020eSign Debit NoteVTW18200507VTW18200507TEST鴻海精密2.002018-05-128VTW1820050718050020eSign Debit NoteVTW18200507VTW18200507TEST鴻海橋密2.002018-05-128VTW1820050718050020eSign Debit NoteVTW18200507VTW18200507TEST鴻海橋密2.002018-05-128VTW1820050718050020eSign Debit NoteVTW18200507VTW18200507TEST鴻海                                                                                                    | export E                 |
| 1       VTW18200507180700007       Scan Credit Note       HONDA PRIN       VTW18200507       TEST       鴻海精密       49.75       2018-07-10         2       VTW18200507180700006       eSign Credit Note       VTW18200507       TEST       鴻海精密       2.53       2018-05-10         3       VTW18200507180500031       eSign Credit Note       VTW18200507       TEST       鴻海精密       8.36       2018-05-20         4       VTW18200507180500030       eSign Credit Note       VTW18200507       TEST       鴻海精密       2.53       2018-05-20         5       VTW18200507180500024       eSign Credit Note       VTW18200507       TEST       鴻海精密       2.53       2018-05-20         6       VTW18200507180500022       eSign Credit Note       VTW18200507       TEST       鴻海精密       2.53       2018-05-20         7       VTW18200507180500022       eSign Credit Note       VTW18200507       TEST       鴻海精密       2.53       2018-05-20         6       VTW18200507180500022       eSign Credit Note       VTW18200507       VTW18200507       TEST       鴻海精密       2.00       2018-05-10         7       VTW18200507180500020       eSign Debit Note       VTW18200507       VTW18200507       TEST       鴻海精密       20.00       2018-05-10 | it Date Supplier Invoice |
| 2         VTW1820050718070006         eSign Credit Note         VTW18200507         TEST         減海精密         2.53         2018-05-16           3         VTW18200507180500031         eSign Credit Note         VTW18200507         TEST         減海精密         8.36         2018-05-27           4         VTW18200507180500030         eSign Credit Note         VTW18200507         TEST         減海精密         2.53         2018-05-27           5         VTW18200507180500024         eSign Credit Note         VTW18200507         TEST         減海精密         2.53         2018-05-27           6         VTW18200507180500024         eSign Credit Note         VTW18200507         TEST         減海精密         2.53         2018-05-27           6         VTW18200507180500022         eSign Credit Note         VTW18200507         TEST         減海精密         2.53         2018-05-12           7         VTW18200507180500021         eSign Debit Note         VTW18200507         TEST         減海精密         20.00         2018-05-13           8         VTW18200507180500020         eSign Debit Note         VTW18200507         TEST         減海精密         20.00         2018-05-13                                                          | TESTCN02-0716            |
| 3         VTW18200507180500031         eSign Credit Note         VTW18200507         TEST         鴻海精密         8.36         2018-05-21           4         VTW18200507180500030         eSign Credit Note         VTW18200507         TEST         鴻海精密         2.53         2018-05-21           5         VTW18200507180500024         eSign Credit Note         VTW18200507         TEST         鴻海精密         2.53         2018-05-21           6         VTW18200507180500022         eSign Credit Note         VTW18200507         TEST         鴻海精密         2.53         2018-05-21           7         VTW18200507180500021         eSign Debit Note         VTW18200507         TEST         鴻海精密         2.00         2018-05-11           8         VTW18200507180500020         eSign Debit Note         VTW18200507         TEST         鴻海精密         2.00         2018-05-11           8         VTW18200507180500020         eSign Debit Note         VTW18200507         TEST         鴻海精密         20.00         2018-05-11                                                                                                    | TESTCN01-0716            |
| 4         VTW18200507180500030         eSign Credit Note         VTW18200507         TEST         演傳精密         2.53         2018-05-21           5         VTW18200507180500024         eSign Credit Note         VTW18200507         TEST         演傳精密         2.53         2018-05-21           6         VTW18200507180500022         eSign Credit Note         VTW18200507         TEST         演傳精密         2.53         2018-05-21           7         VTW18200507180500021         eSign Debit Note         VTW18200507         TEST         演傳精密         2.00         2018-05-12           8         VTW18200507180500020         eSign Debit Note         VTW18200507         TEST         演傳精密         20.00         2018-05-12                                                                                                    | TESTCN02-0523            |
| 5       VTW18200507180500024       eSign Credit Note       VTW18200507       TEST       減海精密       2.53       2018-05-27         6       VTW18200507180500022       eSign Credit Note       VTW18200507       TEST       減海精密       2.53       2018-05-27         7       VTW18200507180500021       eSign Debit Note       VTW18200507       TEST       減海精密       2.00       2018-05-13         8       VTW18200507180500020       eSign Debit Note       VTW18200507       TEST       減海精密       20.00       2018-05-13                                                                                                    | TESTCN01-0523            |
| 6       VTW18200507180500022       eSign Credit Note       VTW18200507       TEST       減海精密       2.53       2018-05-16         7       VTW18200507180500021       eSign Debit Note       VTW18200507       TEST       減海精密       20.00       2018-05-16         8       VTW18200507180500020       eSign Debit Note       VTW18200507       TEST       減海精密       20.00       2018-05-16                                                                                                    | TESTCN01-0521            |
| 7         VTW18200507180500021         eSign Debit Note         VTW18200507         TEST         鴻海精密         20.00         2018-05-13           8         VTW18200507180500020         eSign Debit Note         VTW18200507         TEST         鴻海精密         20.00         2018-05-13                                                                                                    | TESTCN01-0516            |
| 8 VTW18200507180500020 eSign Debit Note VTW18200507 VTW18200507 TEST                                                                                                    | TEST2018051400           |
|                                                                                                    | TEST2018051400           |
| 9 VTW18200507180500019 eSign Debit Note VTW18200507 VTW18200507 TEST                                                                                                    | TEST201805140            |
| 10 VTW18200507180500018 eSign Debit Note VTW18200507 VTW18200507 TEST                                                                                                    | TEST201805140            |

Enter the query criteria; click the "Query" button to find out the eligible data. Clicking "export Excel" can also save

MinMax Technology (ShenZhen) Co.Ltd Page 31 of 35

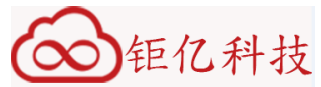

the result of query to Excel to save it to the computer.

#### 3.4.6 Reject Debit Note

| ly Service / e  | e-Invoice / Approve Certification | n / Credit/Debit Ap | prove Signature     |            |         |             |                  | Credit/Debit Notes Query           |            |
|-----------------|-----------------------------------|---------------------|---------------------|------------|---------|-------------|------------------|------------------------------------|------------|
|                 |                                   |                     |                     |            |         |             | 1                | Excel Upload Credit                |            |
|                 |                                   |                     |                     |            |         |             |                  | Scan Upload Credit                 |            |
| Inovice No      | TESTCN01-0716                     | Vendor              | VTW18200507         | ✓          | 3U Code | select      | -                | Cancel Credit Note                 | r System I |
|                 |                                   | Code                |                     |            |         |             |                  | Credit/Debit Notes History Query   |            |
| Invoice<br>Type | select                            | Invoice<br>Date     | Please enter s      | ×          | ~       | Please ente | ere              | Reject Debit Note                  |            |
|                 |                                   |                     |                     |            |         |             |                  | (non-PO/GR)Excel Upload Credit     | I 0        |
|                 | System No Vendor Code             | BU Code I           | nvoice Legal Entity | Total Amou | unt Inv | oice Date   | Sı               | (non-PO/GR)Cancel Credit Note      | nvoice T   |
| NO INTORMATIO   | n                                 |                     |                     |            |         |             | $\left( \right)$ | (non-PO/GR)Scan Upload Credit      |            |
|                 |                                   |                     |                     |            |         |             |                  | (non-PO/GB)Credit/Debit Note Query |            |

Click the "Credit/Debit Note " function, and the submenu includes the functions of "Reject Debit Note", " (non-PO/GR) Reject Debit Note ", " Reject Debit Note " for the raw material debit note and " (non-PO/GR Reject Debit Note " for the expense debit note. It is mainly used to refuse operation when the Debit Note sent by the enterprise is wrong. Only Debit Note in the state of " Debit Approve" can be rejected.

| D | ebit N | o P    | lease er | nter Debit No | ]       | Vendor VT<br>Code  | W18200507   | Y       | BU Code      | selec     | :t           | Fox          | conn P<br>P/N | lease enter Fo | ixconn P/N |
|---|--------|--------|----------|---------------|---------|--------------------|-------------|---------|--------------|-----------|--------------|--------------|---------------|----------------|------------|
| G | RN N   | D F    | lease er | nter GR No    |         | Debit De<br>Status | bit Approve | ~       | Debit Date   | Please e  | enter si 🛗 🕽 | <            | ~ P           | lease enter e  | i          |
|   |        |        |          |               |         |                    |             |         |              |           |              |              |               |                | Query      |
|   | NO     | Reject | Debit    | System No     |         | Validate Base      | Vendor Code | BU Code | Invoice Lega | al Entity | Total Amount | Invoice Date | Supplier I    | nvoice No      | Invoice    |
|   | 1      | Reject |          | VTW1820050718 | 0500015 |                    | VTW18200507 | TEST    | 鴻海精密         |           | 20.00        | 2018-05-13   | TEST2018      | 0514001        | Debit Ap   |
|   | 2      | Reject |          | VTW1820050718 | 0500014 |                    | VTW18200507 | TEST    | 鴻海精密         |           | 20.00        | 2018-05-13   | TEST2018      | 0514006        | Debit Ap   |
| _ | 3      | Reject |          | VTW1820050718 | 0500012 |                    | VTW18200507 | TEST    | 油海糖密         |           | 20.00        | 2018-05-13   | TEST2018      | 0514003        | Debit Ar   |

STEP1: Enter the corresponding query conditions to find debit notes need to be rejected..

MinMax Technology (ShenZhen) Co.Ltd Page 32 of 35

| Debit No          | Please enter Debit No | Reject Debit |      | × | Foxco      | nn Please enter i<br>/N | Foxconn P/N |
|-------------------|-----------------------|--------------|------|---|------------|-------------------------|-------------|
| GRN No            | Please enter GR No    |              |      |   |            | ~ Please enter e        |             |
|                   |                       | ERROR        |      | X |            |                         | Query       |
| 🔲 NO Rej          | ject Debit System No  |              |      |   | voice Date | Supplier Invoice No     | Invoice     |
| 🗆 1 (Rej          | ject VTW182005071     | 80500        |      |   | 018-05-13  | TEST20180514006         | Debit Ap    |
| 🗌 2 Rej           | ject VTW182005071     | 80500        | Save |   | 018-05-13  | TEST20180514003         | Debit Ap    |
| <b>∢</b><br>共1页() | 共2条记录)                |              |      |   |            | 上页 1                    | 下一页         |

STEP2: click the "Reject" button in the red circle, then fill in the reject reason in the pop-up page and click the Save button to complete the Debit Note denial operation, and the rejected Debit Note state is "Debit Reject".

## 3.5 Others

#### 3.5.1 Personal Account Information

| y Service / e | -Invoice / Credit/Debit Note | / Reject Debit Note |                  |            |                    |              |              | REMORES             | 21                   |
|---------------|------------------------------|---------------------|------------------|------------|--------------------|--------------|--------------|---------------------|----------------------|
|               |                              |                     |                  |            |                    |              |              | A1162<br>深圳面风科技者    | 4<br>有限公司            |
| Debit No      | Please enter Debit No        | Vendor<br>Code      | VTW18200507      | ► BL       | J Codeselec        | t            | Foxo         | P & Account         | <mark>ሆ</mark> Logou |
| GRN No        | Please enter GR No           | Debit<br>Status     | Debit Approve    | ▶ Deb      | it Date Please e   | nter si 🗰 🕽  | ×            | ~ Please enter e    |                      |
|               |                              |                     |                  |            |                    |              |              |                     | Query                |
| □ NO Re       | ect Debit System No          | Validate            | Base Vendor Code | BU Code In | voice Legal Entity | Total Amount | Invoice Date | Supplier Invoice No | Invoice              |

Click on the personal account icon in the upper left corner in the red circle and click "Account " in the expanded picture.

MinMax Technology (ShenZhen) Co.Ltd Page 33 of 35

| Account Security                                                       |                                                                                                    |                                                                                                    |
|------------------------------------------------------------------------|----------------------------------------------------------------------------------------------------|----------------------------------------------------------------------------------------------------|
|                                                                        |                                                                                                    |                                                                                                    |
| $\cap$                                                                 | 平台主账号:                                                                                                    | A11624                                                                                                    |
| 52                                                                     | Sub-Service Account :                                                                                                    | einvoice : vtw18200507-srm                                                                                                    |
|                                                                        | Vendor Code :                                                                                                    |                                                                                                    |
| 选择图片                                                                   | Real Name :                                                                                                    | HONDA PRIN                                                                                                    |
| 上传                                                                     | Gender :                                                                                                    | ● Mister ◯ Lady                                                                                                    |
|                                                                        | Mobile Phone :                                                                                                    | 1333333333                                                                                                    |
|                                                                        | Company Name :                                                                                                    | 深圳雷风科技有限公司                                                                                                    |
|                                                                        | TEL :                                                                                                    | 0755-28129188                                                                                                    |
|                                                                        | Duty :                                                                                                    | 总经理                                                                                                    |
|                                                                        | Email Address :                                                                                                    | mark@lei.com                                                                                                    |
| the pop-up page, you<br>Personal Account Security                      | can view the personal ir                                                                                                    | nformation left in the account application.                                                                                                    |
| the pop-up page, you                                                   | can view the personal ir<br><sup>平台主账号</sup> :                                                                                                    | nformation left in the account application.                                                                                                    |
| the pop-up page, you Personal Account Security                         | can view the personal ir<br>平台主账号:<br>Sub-Service Account :                                                                                                    | A11624                                                                                                    |
| the pop-up page, you<br>Personal Account Security                      | can view the personal ir<br>平台主账号:<br>Sub-Service Account :<br>Vendor Code:                                                                                                    | A11624                                                                                                    |
| the pop-up page, you<br>Personal Account Security                      | can view the personal ir<br>平台主账号:<br>Sub-Service Account :<br>Vendor Code:<br>Real Name:                                                                                          | A11624 einvoice : vtw18200507-srm                                                                                                    |
| the pop-up page, you<br>Personal Account Security<br>通知<br>选择图片<br>上传  | can view the personal ir<br>平台主账号:<br>Sub-Service Account :<br>Vendor Code:<br>Real Name:<br>Gender:                                                                               | A11624 einvoice : vtw18200507-srm N HONDA PRIN Mister O Lady                                                                                   |
| the pop-up page, you<br>Personal Account Security<br>通知<br>选择图片<br>上传  | can view the personal ir<br>平台主账号:<br>Sub-Service Account :<br>Vendor Code:<br>Real Name:<br>Gender:<br>Mobile Phone:                                                              | A11624  einvoice : vtw18200507-srm  HONDA PRIN  Mister O Lady  133333333                                                                       |
| the pop-up page, you<br>Personal Account Security<br>透瑠珠               | can view the personal ir<br>平台主账号:<br>Sub-Service Account :<br>Vendor Code:<br>Real Name:<br>Gender:<br>Mobile Phone:<br>Company Name:                                             | nformation left in the account application.。<br>A11624 einvoice : vtw18200507-srm v I HONDA PRIN ④ Mister 〇 Lady 1333333333 深圳面风科技有限公司         |
| the pop-up page, you<br>Personal Account Security<br>选择图片<br>上传        | can view the personal ir<br>平台主账号:<br>Sub-Service Account :<br>Vendor Code:<br>Real Name:<br>Gender:<br>Mobile Phone:<br>Company Name:<br>TEL:                                     | hformation left in the account application.。 A11624 einvoice : vtw18200507-srm v HONDA PRIN O Mister O Lady 133333333 深圳雷风科技有限公司 0755-28129188 |
| the pop-up page, you<br>Personal<br>Account Security<br>选择图片<br>上传     | can view the personal ir<br>平台主账号:<br>Sub-Service Account :<br>Vendor Code:<br>Real Name:<br>Gender:<br>Mobile Phone:<br>Company Name:<br>TEL:<br>Duty:                            | hformation left in the account application.。                                                                                                   |
| a the pop-up page, you<br>Personal<br>A Account Security<br>近曜的上<br>上传 | can view the personal ir<br>平台主账号 :<br>Sub-Service Account :<br>Vendor Code :<br>Real Name :<br>Gender :<br>Mobile Phone :<br>Company Name :<br>TEL :<br>Duty :                    | nformation left in the account application.。                                                                                                   |
| the pop-up page, you<br>Personal Account Security<br>选择图片<br>上传        | can view the personal ir<br>平台主账号 :<br>Sub-Service Account :<br>Vendor Code :<br>Real Name :<br>Gender :<br>Mobile Phone :<br>Company Name :<br>TEL :<br>Duty :<br>Email Address : | nformation left in the account application.。                                                                                                   |

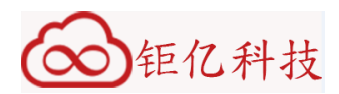

# 3.5.2 Change Password

| Account Info                     |          |        |         |
|----------------------------------|----------|--------|---------|
| Personal                         |          |        |         |
| ♥ Password 互联网账号存在被盗风险,建议您定期更改密码 | 以保护账户安全。 |        | (2/Edit |
| Old Password                     |          |        |         |
| New Password                     |          |        |         |
| Confirm Password                 |          |        |         |
|                                  | Submit   | Cancel |         |

In the account information page, select the "Account Security" sub menu to enter the password modification page. Enter old password, new password and confirm new password, if the new password meets the system requirement, password will be modified successfully.

> MinMax Technology (ShenZhen) Co.Ltd Page 35 of 35